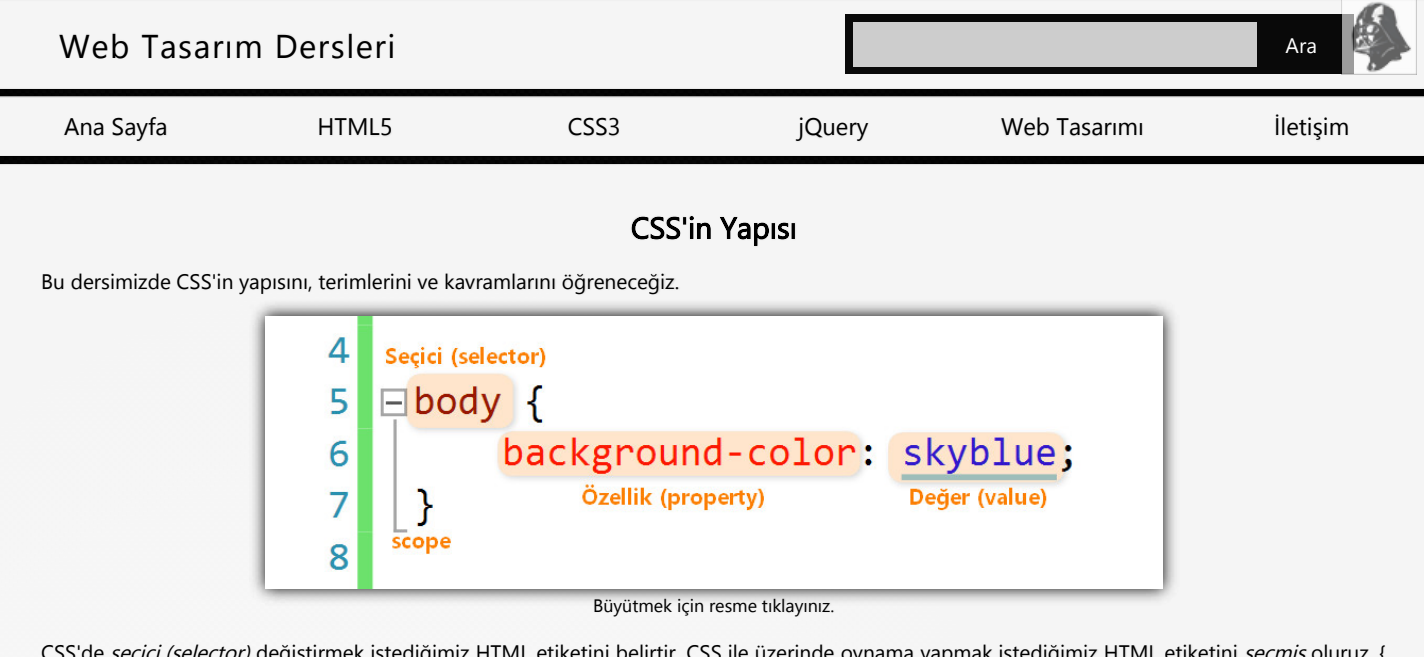

CSS'de *seçici (selector)* değiştirmek istediğimiz HTML etiketini belirtir. CSS ile üzerinde oynama yapmak istediğimiz HTML etiketini *seçmiş* oluruz. { ve } işaretlerinin arasında kalan alana *scope* [*skop* okunur] ya da *bildirim alanı* denir. Bu alana CSS'imizin özelliğini ve değerini yazarız.

Özellikten sonra mutlaka iki nokta üstüste (:) işareti gelir ve özelliğin değeri yazıldıktan sonra noktalı virgül (;) işareti ile kapatılır. Yazım kuralı daima böyledir.

Örneğin; yukarıdaki örneğimizde <body> etiketimizi seçtik ve arkaplan rengini (background-color) gök mavisi (skyblue) olarak belirledik.

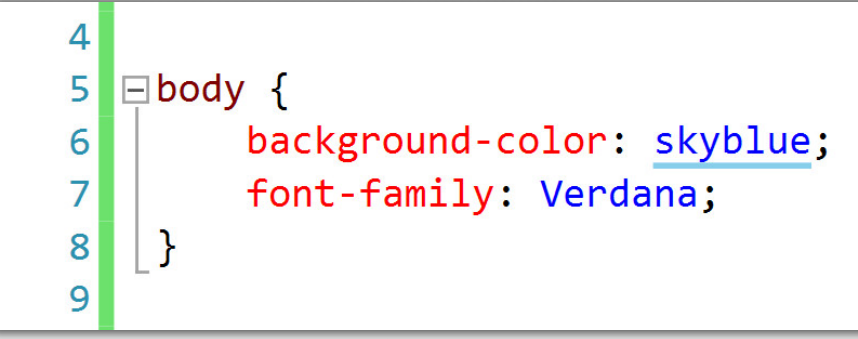

Büyütmek için resme tıklayınız.

İlk örneğimize ek olarak *body* seçicimize *font-family* adına yeni bir özellik ekledik ve değerini *Verdana* olarak belirledik. Bu şekilde <body> etiketi içine yazılan tüm metinler Verdana fontu olarak gösterilecektir.

CSS'in yapısı bu kadar basittir. Bir sonraki dersimizde temel CSS özelliklerini öğreneceğiz.

Diğer derse geçmek için tıklayınız. >>>

Çevrimiçi reklamcılıkla ilgileniyor musunuz?

2019 | Creative Commons | zinzinzibidi.com Bu site en iyi Google Chrome web tarayıcısında görüntülenmektedir.

| Web Tasarıı | n Dersleri |      |        |              | Ara      |
|-------------|------------|------|--------|--------------|----------|
| Ana Sayfa   | HTML5      | CSS3 | jQuery | Web Tasarımı | İletişim |
|             |            |      |        |              |          |

### Temel CSS Özellikleri

Bu dersimizde temel birkaç CSS özelliği öğreneceğiz.

### background-color

background-color dilimizde arkaplan rengi anlamına gelmektedir. İlgili seçicinin arkaplan rengini değiştirmek için kullanılır. Varsayılan değeri transparent yani renksizdir.

Şimdi bir önceki dersimizde yaptığımız denemeSitemiz adlı projeyi açalım ve Home klasörünün altındaki Index.cshtml sayfasına gelelim. Projeyi açabilmek için masaüstünüzdeki denemeSitemiz adlı klasöre girmeniz ve denemeSitemiz.sln adlı dosyaya çift tıklamanız yeterlidir.

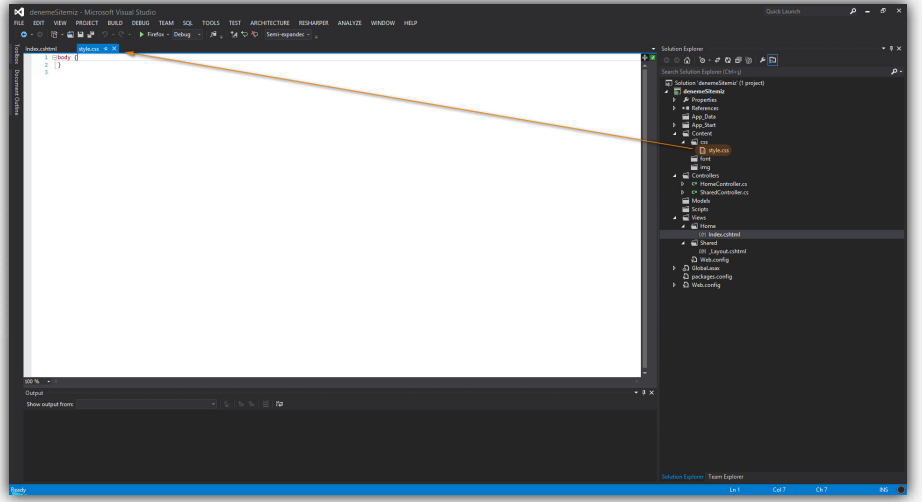

Büyütmek için resme tıklayınız.

Index.cshtml sayfasını açtıktan sonra style.css dosyasını açın.

| 1<br>2<br>3 | <pre>body {     background-color: skyblue; }</pre> | ▲<br>▼ |
|-------------|----------------------------------------------------|--------|
|             |                                                    |        |

Yukarıdaki kodları body bildirim alanına yazın.

| Image: Image: | 📢 σκοποιδικτημία - Μικτορούν Μομιά Studio<br>Να έτατι νέται πλοτίκει παιλία σέμευα τιλικί 502 τοςίς τέςτι απογετικείταται προγματία αναλύγαι αναλούν μέτρο |                      | QuickLaunch | р = 5 ×    |
|----------------------------------------------------------------------------------------------------|----------------------------------------------------------------------------------------------------|----------------------|-------------|------------|
| With the output data and the output data and the output | ●・○   沼・山田 ピック・♡・   ▶ Findox = Deboy =   ルートオック   Semi-equands: - 。                                                                                        |                      |             |            |
| Cond                                                                                                    | indexativiti injecu + X                                                                                                    | Solution Explorer    |             | • 9 ×      |
| Image: Sector Sector | background-color: skyblus;                                                                                                    | 000 0-7000.          | ۶ <u>D</u>  |            |
| Shino figure 'Ten Epine                                                                                                    |                                                                                                    | Start Match Laws (M) |             | <i>p</i> . |
| bidate lafere                                                                                                    |                                                                                                    |                      |             |            |
|                                                                                                    |                                                                                                    |                      |             |            |
| Ind Cell Chi P6 🔮                                                                                                    | m(i) Savid                                                                                                    | Ln.4                 | Cel 1 Ck 1  | 16         |

Büyütmek için resme tıklayınız.

Kodları yazarken Visual Studio'nun *intellisense* özelliğinden faydalanabilir ve daha hızlı yazabilirsiniz. Kodları yazdıktan sonra klavyenizden F5 tuşuna basın ya da görseldeki alandaki tarayıcı ismine tıklayın.

Temel CSS Özellikleri

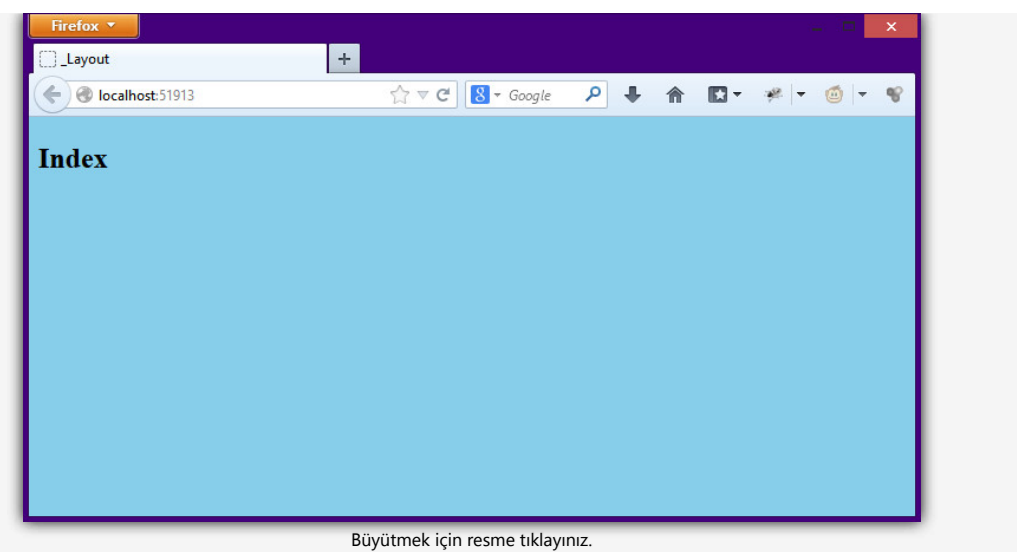

Gördüğünüz gibi arkaplanın gök mavisi renginde olduğunu göreceksiniz. Şimdi lipsum.org sitesine girin ve 5 adet paragraf kopyalayın.

| <pre>M UK BUKT BUK BUK BUK BUK BUK BUK BUK BUK BUK BUK</pre>                                                                                                    |                                                                                                    |                                                                                                    |  |
|----------------------------------------------------------------------------------------------------|----------------------------------------------------------------------------------------------------|----------------------------------------------------------------------------------------------------|--|
| <pre>i i i i i i i i i i i i i i i i i i i</pre>                                                                                                    | VIEW PROJECT BUILD DEBUG TEAM SQL TOOLS TEST ARCHITECTURE RESINDER ANALYZE WINDOW HELP                                                                                                    |                                                                                                    |  |
| Note: The set of the set of th | 図 - 副目目 単 夕 - ♡ - ▶ Fintox - Debug - JR 、 D つ ゆ DOCTYPE HTML5 - 。                                                                                                    |                                                                                                    |  |
| The state of the state of the state       | S A sylects                                                                                                    |                                                                                                    |  |
| Prove """"""""""""""""""""""""""""""""""""                                                                                                    | viewSas_Title = "Index":                                                                                                    | 💒 ଁ ି ଓ ଜିନ୍ଦ୍ର କିଳ୍ପ 🖉 🖉                                                                                                    |  |
| The state of the state is and its way is an explored with held to defer the state is and its state is and its way. It is an explored with the state is and its way is a state is and its way. It is an explored with the state is and its way. It is an explored with the state is and its way. It is an explored with the state is and its way. It is an explored with the state is and its way. It is an explored with the state is and its way. It is an explored with the state is and its way. It is an explored with the state is and its way. It is an explored with the state is an explored with the state is      | Layout = "~/Views/Shared/_Layout.cshtml";                                                                                                    | Search Solution Explorer (Ctrl+1)                                                                                                    |  |
| water Change Change Cha     | provide the start and the start of the start and start and start a                                                                                                    | ■ Cache Associative (1)-partitive (1)-partitive (1)-pa |  |
| Apartmen Desg 2 (1) (1) (1) (1) (1) (1) (1) (1) (1) (1)                                                                                                    |                                                                                                    |                                                                                                    |  |
| rear 'na wer' (bird) her citied th one # Meh).  rear 'na wer' (bird) her citied th one # Meh).  rear 'na wer' (bird) her citied th one # Meh).  rear 'na wer' (bird) her citied th one # Meh).  rear 'na wer' (bird) her citied th one # Meh).  rear 'na wer' (bird) her citied th one # Meh).  rear 'na wer' (bird) her citied th one # Meh).  rear 'na wer' (bird) her citied th one # Meh).  rear 'na wer' (bird) her citied th one # Meh).  rear 'na wer' (bird) her citied th one # Meh).  rear 'na wer' (bird) her citied th one # Meh).  rear 'na wer' (bird) her citied th one # Meh).  rear 'na wer' (bird) her citied th one # Meh).  rear 'na wer' (bird) her citied th one # Meh).                                                                                                    |                                                                                                    |                                                                                                    |  |
|                                                                                                    | Frequencies (backet) par active all code 8 (bbb),<br>bread "the backet of the backet all code 8 (bbb),<br>bread "the backet of the backet all code 8 (bbb),<br>bread "the backet of the backet all code 8 (bbb),<br>bread "the backet of the backet all code 8 (bbb),<br>bread "the backet of the backet all code 8 (bbb),<br>bread "the backet of the backet all code 8 (bbb),<br>bread "the backet of the backet all code 8 (bbb),<br>bread "the backet of the backet all code 8 (bbb),<br>bread to backet of the backet all code 8 (bbb),<br>bread to backet of the backet all code 8 (bbb),<br>bread to backet of the backet all code 8 (bbb),<br>bread to backet of the backet all code 8 (bbb),<br>bread to backet of the backet all code 8 (bbb),<br>bread to backet of the backet all code 8 (bbb),<br>bread to backet all code 8 (bbb),<br>bread to back |                                                                                                    |  |
| Solution Emberry Team Endorm                                                                                                    |                                                                                                    |                                                                                                    |  |

Büyütmek için resme tıklayınız.

Paragraflarınızı şekilde görüldüğü gibi index.cshtml sayfasının içine yapıştırın. Başlarına ve sonralarına paragraf açma ve kapatma etiketlerini yazmayı unutmayın. Şimdi tekrar style.css dosyasına dönün.

### color

color özelliği metin renklerini değiştirmek için kullanılır. Varsayılan olarak black yani siyahtır.

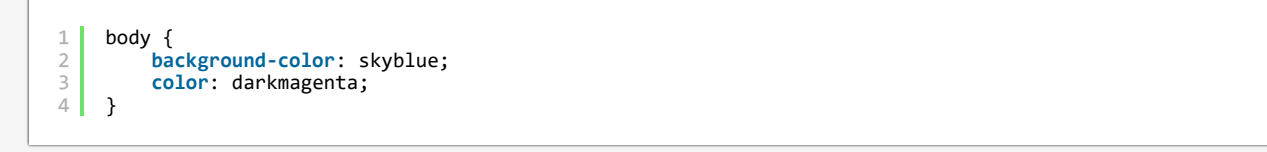

Yukarıdaki yeni özelliğimizi ve değerini body seçicisine ekleyin ve tekrar F5'e basın.

?

▼

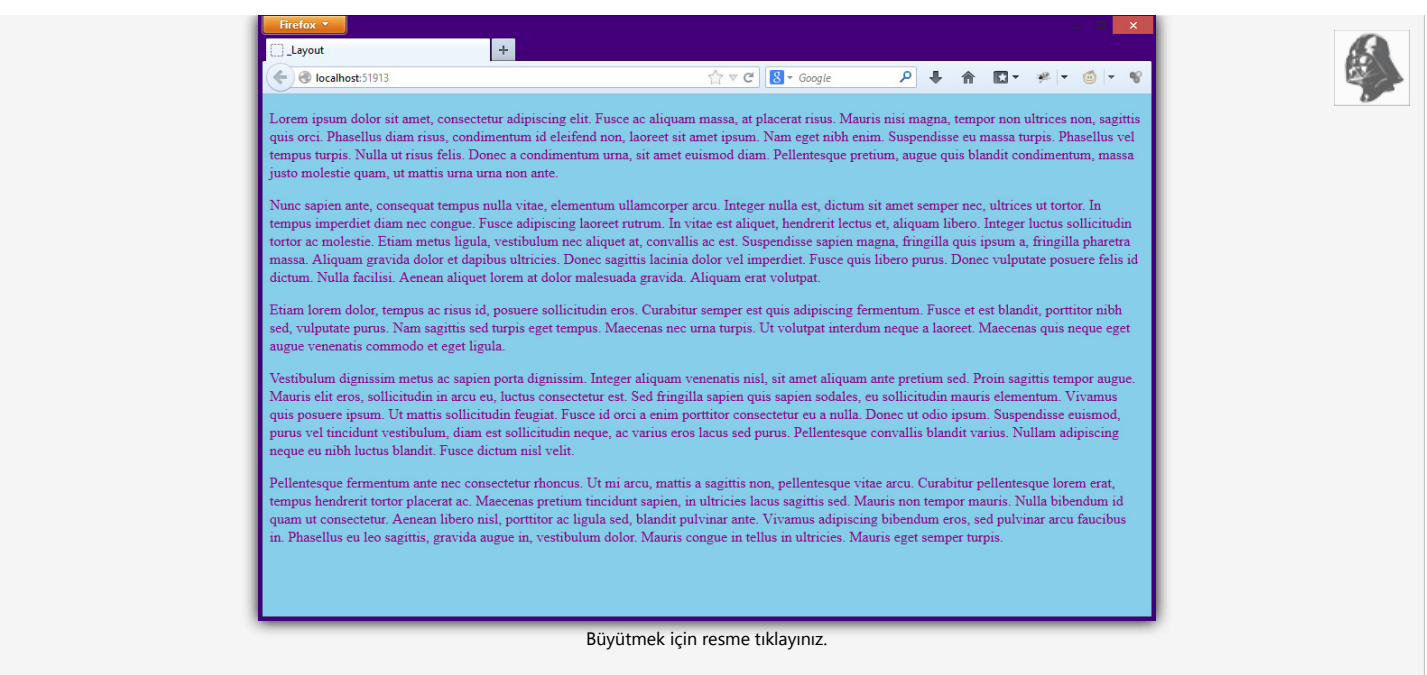

Yazı renginin koyu magenta olduğunu göreceksiniz. Şimdi tekrar style.css dosyasına dönelim ve aşağıdaki özellikleri ekleyelim.

### font-family, font-size ve font-weight

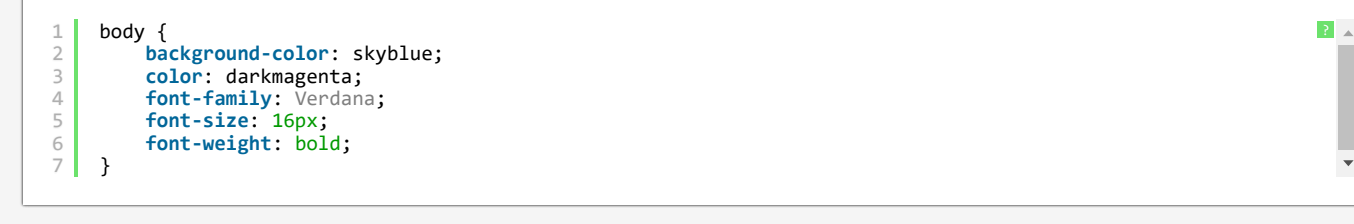

font-family dilimizde font ailesi anlamındadır. Kullanıcıya göstermek için kullanacağımız font'ları buraya yazarız. Varsayılan olarak tarayıcı tarafından belirlenir. font-size, font büyüklüğü anlamındadır ve fontların küçük ya da büyük olmasını belirler. font-weight ise font ağırlığı anlamındadır ve kullanılan fontların kalın ya da normal yazılmasını belirler. bold, kalın anlamındadır.

Şimdi tekrar F5'e basalım ve sonu görelim.

| Firefox *                                                                                                    |                                                                                                    | _ B                                                                                                    | ×               |
|----------------------------------------------------------------------------------------------------|----------------------------------------------------------------------------------------------------|----------------------------------------------------------------------------------------------------|-----------------|
| Ce Colhost 51913                                                                                                    | ☆ マ C Soogle                                                                                                    | ₽ 🖡 🏠 🖾 ד 📽 ד 🍏 ד                                                                                                    | - W             |
| Lorem ipsum dolor sit amet, consectetur adipis<br>magna, tempor non ultrices non, sagittis quis o<br>amet ipsum. Nam eget nibh enim. Suspendisse<br>Donec a condimentum urna, sit amet euismod o<br>massa justo molestie quam, ut mattis urna urna                                                                                           | cing elit. Fusce ac aliquam massa<br>rci. Phasellus diam risus, condim<br>eu massa turpis. Phasellus vel te<br>liam. Pellentesque pretium, augu<br>a non ante.                                                            | a, at placerat risus. Mauris nisi<br>nentum id eleifend non, laoreet s<br>empus turpis. Nulla ut risus felis<br>ue quis blandit condimentum,                                                                         | sit<br>s.       |
| Nunc sapien ante, consequat tempus nulla vitad<br>semper nec, ultrices ut tortor. In tempus imper<br>aliquet, hendrerit lectus et, aliquam libero. Inte<br>vestibulum nec aliquet at, convallis ac est. Susp<br>massa. Aliquam gravida dolor et dapibus ultrici<br>purus. Donec vulputate posuere felis id dictum.<br>Aliquam erat volutpat. | e, elementum ullamcorper arcu. 1<br>diet diam nec congue. Fusce adi<br>ger luctus sollicitudin tortor ac r<br>endisse sapien magna, fringilla<br>es. Donec sagittis lacinia dolor v<br>Nulla facilisi. Aenean aliquet lor | Integer nulla est, dictum sit amo<br>ipiscing laoreet rutrum. In vitae -<br>molestie. Etiam metus ligula,<br>quis ipsum a, fringilla pharetra<br>rel imperdiet. Fusce quis libero<br>rem at dolor malesuada gravida. | et<br>est       |
| Etiam lorem dolor, tempus ac risus id, posuere<br>Fusce et est blandit, porttitor nibh sed, vulputa<br>turpis. Ut volutpat interdum neque a laoreet. M                                                                                                    | sollicitudin eros. Curabitur semp<br>te purus. Nam sagittis sed turpis<br>aecenas quis neque eget augue v                                                                                                    | per est quis adipiscing fermentur<br>s eget tempus. Maecenas nec urr<br>venenatis commodo et eget ligu                                                                                                    | m.<br>na<br>Ia. |
| Vestibulum dignissim metus ac sapien porta dig<br>pretium sed. Proin sagittis tempor augue. Maur<br>fringilla sapien quis sapien sodales, eu sollicitu<br>sollicitudin feugiat. Fusce id orci a enim porttite<br>euismod, purus vel tincidunt vestibulum, diam<br>convallis blandit varius. Nullam adipiscing negu                           | nissim. Integer aliquam venena<br>is elit eros, sollicitudin in arcu et<br>din mauris elementum. Vivamus<br>or consectetur eu a nulla. Donec<br>est sollicitudin neque, ac varius e<br>te eu nibh luctus blandit. Fusce d | atis nisl, sit amet aliquam ante<br>eu, luctus consectetur est. Sed<br>s quis posuere ipsum. Ut mattis<br>: ut odio ipsum. Suspendisse<br>eros lacus sed purus. Pellentesq<br>dictum nisl velit.                     | lue             |
| Pellentesque fermentum ante nec consectetur n<br>Curabitur pellentesque lorem erat, tempus hem<br>ultricies lacus sagittis sed. Mauris non tempor n<br>portitor ac ligula sed, blandit pulvinar ante. Vi<br>Phasellus eu leo sagittis, gravida augue in, vest<br>semper turpis.                                                              | honcus. Ut mi arcu, mattis a sag<br>drerit tortor placerat ac. Maecen<br>nauris. Nulla bibendum id quam<br>vamus adipiscing bibendum eros<br>ibulum dolor. Mauris congue in t                                             | gittis non, pellentesque vitae arc<br>nas pretium tincidunt sapien, in<br>ut consectetur. Aenean libero ni<br>s, sed pulvinar arcu faucibus in.<br>tellus in ultricies. Mauris eget                                  | cu.<br>isl,     |
| Büvüt                                                                                                    | mek icin resme tıklayınız.                                                                                                    |                                                                                                    |                 |

Görüldüğü gibi font ailemiz Verdana oldu. Font büyüklüğümüzü 16px olarak belirledik ve font ağırlığını kalın olarak seçtik.

Temel CSS Özellikleri

| denemeSitemiz - Microsoft Visual Studio                                                                                                    |                                                          |
|----------------------------------------------------------------------------------------------------|----------------------------------------------------------|
| E EDIT VEW PROJECT BUILD DEBUG TEAM SQL TOOLS TEST ARCHITECTURE RESIAMPER ANALYZE WINDOW HELP                                                         |                                                          |
| O - O 18 - 🖓 🔐 🔐 🖓 - C - ▶ Firefox - Debug - Jil , D 🗘 DOCTYPE HTMLS - ,                                                                              |                                                          |
| Lippoid.cohtml 4 X index.cohtml sh/ie.cos                                                                                                    |                                                          |
| 1 E                                                                                                    | 🗖 ଏ ଖ୍ୟର୍କ ବ ଲେ କାର୍                                     |
|                                                                                                    | Search Selution Explorer (Ctrl+s)                        |
| 4 (DOCTYPE html)                                                                                                    | <ul> <li>Solution 'denemaSitemic' (1 project)</li> </ul> |
| 6 motule                                                                                                    | b desensation                                            |
| 8 (title)#viewBag.Title(/title)                                                                                                    | References                                               |
| 9 disk brefs"+/Content/css/style.css" rel="stylesheet" /><br>20 c/mask                                                                                | App_Date                                                 |
| 11                                                                                                    | A Content                                                |
| 12 C (boy)<br>33 BarderBotelly                                                                                                    |                                                          |
| 14 (/bcdy)                                                                                                    | i style.css                                              |
| 15 (Artab)<br>16                                                                                                    | ing ing                                                  |
|                                                                                                    | <ul> <li>Centrollers</li> </ul>                          |
|                                                                                                    | <ul> <li>b C* SharedController.cs</li> </ul>             |
|                                                                                                    | Models 1                                                 |
|                                                                                                    | Scripts                                                  |
|                                                                                                    | A G Herne                                                |
|                                                                                                    | (8) Indexestent                                          |
|                                                                                                    | (0) Lawsut.cohtrel                                       |
|                                                                                                    | D Web.com                                                |
|                                                                                                    | Globalanax                                               |
|                                                                                                    | D Webcorfia                                              |
|                                                                                                    | · · · · · · · · · · · · · · · · · · ·                    |
|                                                                                                    |                                                          |
|                                                                                                    |                                                          |
|                                                                                                    |                                                          |
|                                                                                                    |                                                          |
|                                                                                                    |                                                          |
|                                                                                                    | · · · · · · · · · · · · · · · · · · ·                    |
| 500 N - 10                                                                                                    |                                                          |
| * Source                                                                                                    |                                                          |
|                                                                                                    | - 1 ×                                                    |
| Show output from: Debug                                                                                                    |                                                          |
| The thread '(No Name')' (BoteB) has exited with code 8 (BND),<br>The thread '(No Name')' (BoteB) has exited with code 8 (BND).                        |                                                          |
| The thread "the Mames" (Mr.1264) has exited with code 8 (MrM).<br>The thread "the Mames" (Mr.1264) has exited with code 8 (MrM).                      |                                                          |
| The thread '(No Name') (0x1678) has exited with code 0 (000).                                                                                         |                                                          |
| The thread (No Mamer) (ModdS) has exited with code # (000).<br>The aroursm (fol28) liseworks, eve: Hamaded (v4.0.03010) has exited with code 0 (000). |                                                          |
|                                                                                                    |                                                          |
| The program "[6328] iisexpress.exe: Program Trace" has exited with code 0 (0x0).                                                                      |                                                          |
| - The program "[6328] iiseopress.exe: Program Trace' has exited with code θ (θxθ).                                                                    |                                                          |

Büyütmek için resme tıklayınız.

Gözüme bir şey çarptı. Bizim <title> etiketimiz sürekli layout'taki ile aynı. \_Layout.cshtml dosyasına dönün ve görselde işaretlenen alanı silin. Böylece artık yeni title'ımız Home klasörünün altındaki Index.cshtml sayfasına göre belirlenecektir.

Şimdi tekrar style.css dosyamıza dönebiliriz.

### width ve height

width genişlik, height ise yükseklik anlamındadır. Varsayılanları auto'dur.

| 1<br>2<br>3 | body | <pre>/ { background-color: skyblue; color: darkmagenta;</pre> |
|-------------|------|---------------------------------------------------------------|
| 4           |      | <pre>font-family: Verdana;</pre>                              |
| 5           |      | <pre>tont-size: 16px;</pre>                                   |
| 6           |      | <pre>font-weight: bold;</pre>                                 |
| 7           | }    |                                                               |
| 8           | -    |                                                               |
| 9           | div  | {                                                             |
| 10          |      | width: 600px;                                                 |
| 11          |      | height: 300px;                                                |
| 12          |      | <pre>background-color: goldenrod;</pre>                       |
| 13          |      | <pre>color: darkslategray;</pre>                              |
| 14          |      | <pre>font-size: 18px;</pre>                                   |
| 15          | }    |                                                               |

div adında yeni bir seçici açın ve özelliklerini yukarıdaki gibi belirleyin ve daha sonra Index.cshtml dosyasına dönün.

| Note that the state that the stat          | A denemeSitemiz - Microsoft Visual Studio                                                                                                    | QuickLaunch                                         | × ہ ـ م |
|----------------------------------------------------------------------------------------------------|----------------------------------------------------------------------------------------------------|-----------------------------------------------------|---------|
| Construction of the state of the state of          | FIE EXIT VIEW PROJECT BUILD DEBUG TEAM SQL TOOLS TEST ARCHITECTURE RESHARPER ANALYZE WINDOW HELP                                                                                                    |                                                     |         |
|                                                                                                    | ◎ - ○ 沼 - 山 目 望 ジ - で - ▶ Firefux - Debug - Ji 。 D や わ DOCTYPE HTML3 - 。                                                                                                    |                                                     |         |
|                                                                                                    | 2 Interviewed 9 X interviewed                                                                                                    | <ul> <li>Solution Fordaure</li> </ul>               | - 8 ×   |
|                                                                                                    |                                                                                                    | 1× 000 0.2050 40                                    |         |
| Note: The second second sec          | 2 Vierdag Title - Index";                                                                                                    | Security Security Security (Security 1)             |         |
| intui intui in                                                                                                    | 4                                                                                                    | The Relation Information (Converge                  |         |
| A magnet with start, unsature adjusting alls, face adjustance, adjusting than, which adjusting adjusting adjustin          | S of the second second s                                                                                                    | ✓ ↓ denemeSitemiz                                   |         |
| A start has a first start when the start when the start when th          | opiorem ipsum dollor sit amet, consectetur adipiscing elit. Fusce ac aliquam massa, at placerat risus. Hauris nisi magna, tempor non ultrices non, sagittis quis orci. Phasellus diam risus,                                                                                                    | Properties                                          |         |
| Note: The state of the state of the state          | condimentum id eleifend non, laperet sit amet ipum. Nam eget nibb enis Supprdisse eu massa turpis. Phasellas vel tempas turpis. Malle ut risus felis. Donec a condimentum urna, sit amet euismodul da de la de la  | ► #■ References Area Data                           |         |
| Provide provide pro          | c (qin)                                                                                                    | App_Start                                           |         |
| Set and a set and a set at a set at           | 2 All and have been taken at another adjudged a bit. There are all one means at all another been taken and there are contained and there been all and an                                                                                                    | <ul> <li>Content</li> </ul>                         |         |
| d. m. fullemage marka, ange quis kaller undereta, anus jeure mail enter que la stadi dur dur enter an enter. <sup>(1)</sup> d. m. fullemage marka, ange quis kaller undereta, marka jeure parties quis quis quis term chiers at parties di parties di parties       | configency is deleted non, laorest sit amet joum. Nam eget nibh esim. Suspendisse eu massa turpis. Massellus vel tempus turpis. Malla ut risus felis. Donce a configentum urva, sit amet existed                                                                                                    | A C CC                                              |         |
| For the ratio and is, some table and is, already all large or as. State will be determined by the ratio of the ratio of the rati of the ratio of           | diam. Pellenteique pretium, augue quis blandit condimentum, massa justo molestie quam, ut mattis urma urma non ante.                                                                                                    | i system<br>i fort                                  |         |
| A statistic part of the statistic part with the statistic part of the statistic part of the statistic part           | (p)Nunc sapien ante, consequat tempus nulla vitae, elementum ullancorper arcu. Integer nulla est, dictum sit amet semper nec, ultrices ut tortor. In tempus imperdiet diam nec congue. Fusce                                                                                                    | eni 🖬                                               |         |
| be: which the mere rule is dates. All is fullis, show higher low at date method, higher ere unique.)<br>be: which the methor, they are is the individual to the section of the method is the ere unique.)<br>be: which is the method, the method is the section of the method is the section of the section. First at at links the set unique is the section of the section of t     | adjoining laoreet nutrue. In vitue est aliquet, hendreit lettus et, aliquas libero. Integre luctus sollicitudis torior ac molestie. Etiam aetus liquia, vestibulum nec aliquet at, convalis ac<br>est, surgendus suaim amar. finalilla nui, inum a, finalilla abareta anua, aliquam arunda deber et dativus ultirician surgendus larini deber aliquet at, convalis ac                                                                                                    | Controllers     C HomeController.cs                 |         |
| Partial lore main, supe at run kg, muse stillidie ere, stelle sen at lighting freeme, next et highly, mittle stelle set, stelle set stelle set fuglish. There allow ere that is highlight there may at lighting freemes, incert et highly, mittle set stelle set stelle set stelle set fuglish. There allow ere that is highlight there may at lighting freemes, incert at lighting freemes, incertain there are allow ere the set with a stelle set stelle set           | Donec vulputate posuere felis id dictum. Nulla facilisi. Armean aliquet lorem at dolor malesuada gravida. Aliquam erat volutpat.                                                                                                    | b C* SharedController.cs                            |         |
| fight tape, increase size under is, which are thread wave as lawert, frames uses are tape are areased as an expert tape. The second tape are tape area for the second tape area of the second tape area of the second                | 13 (co)fiam lores dolor, tessus ac risus 14, assure collicitadis eres. Gurabitar cemer est avis adisiscine fermentus. Fusce et est blandit, contitor sibh sed, vulnatate gurus, has saritis sed                                                                                                    | Models Carlos                                       |         |
| The second second seco               | turpis eget tempus. Maecenas nec urms turpis. Ut volutpat interdam neque a lacreet. Maecenas quis neque eget augue venenatis commodo et eget ligula. (/p)                                                                                                    | A Stress                                            |         |
| intro conserting with the field in derive also state in addition with a serie of series. Years with a sale state of series of series with the series of series of ser                                      | 15 (overtibulan dignissis metus ac sazien porta dignissis. Integer aliquem venenatis nisl, sit amet aliquem ente pretium sed. Prvin sedittis tempor augus, Neuris alit eros, sollicitudin in arcu eu.                                                                                                    | 🖌 📾 Home                                            |         |
| All and a set of the set of the large specific grander grander grander grander and the set of the set of the set                | luctus consectetur est. Sed fringilla sapien quis sapien sodales, eu sollicitudin mauris elementum. Vivamus quis posuere ipsum. Ut mattis sollicitudin feugiat. Fusce id orci a esim portition                                                                                                    | Di Indecahtni                                       |         |
| The second second seco               | consecteur eu a nulla. Dene ut odio ipsum. Suspendisse euismod, purus vei Linciant vestivulum, diam est sollicitudin meque, ac varius eros lacus sed purus. Pellentesque convaliis blandit<br>varius. Builmandipiscient que eu nith luctus blandit. Fuece dictum nisi wellst.c/p>                                                                                                    | 101 Juyeotcahtml                                    |         |
| <ul> <li>The second statistical state (soldwitting backs, state second state) and state state are well within a state state are state states are states are state</li></ul> |                                                                                                    | D Web.config                                        |         |
| <pre>str. Trans additicitg likede ere, ad palder ere factba is. Pastla es le agtitu, grada sage is, wettbale dair. Parts erger is tala is atticitie. Parts erger sager<br/>to the</pre>                                                                                                    | A special pretime training of the special special s    | P 63 Oktrate contin                                 |         |
| N 1 m 1 m 1 m 1 m 1 m 1 m 1 m 1 m 1 m 1                                                                                                    | ante. Vivanus adipiscing bibendam eros, sed pulvinar arcu faucibus in. Phasellus eu leo sagittis, gravida augue in, vestibulum dolor. Hauris congue in tellus in ultricies. Nauris eget semper                                                                                                    | > D Web.config                                      |         |
| alh -<br>∎ žonu]<br>Ougi<br>Soucijatan Datag → titi ≝ no<br>→ 1 x                                                                                                    |                                                                                                    |                                                     |         |
| ente                                                                                                    |                                                                                                    |                                                     |         |
| sth -<br>∎ zonu]<br>Oug<br>Sourgistan Datag → L to t ≝ no<br>→ 1 x                                                                                                    |                                                                                                    |                                                     |         |
| Nik +                                                                                                    |                                                                                                    |                                                     |         |
| geth<br>form ]<br>Oung<br>Sourcegathere Extension (bits) = 0 ( j = to ( i ≡ n) = 0 )                                                                                                    |                                                                                                    |                                                     |         |
| 20 k                                                                                                    |                                                                                                    |                                                     |         |
| The Second Teleform State (1 = 5 + 2 = 10)<br>Second partners State (1 = 5 + 2 = 10)<br>→ 1 ×                                                                                                    |                                                                                                    |                                                     |         |
| Anger<br>Speciesperform Debig<br>The second of the first one of the second of the the second of the second of the secon  | • Source                                                                                                    |                                                     |         |
| Steen endputteren Debug [ E ⊨ L ≝ 20 pt                                                                                                    | - Chine - Chine - Chin | 1 ×                                                 |         |
|                                                                                                    | Securitation Data - S a 2 2 23                                                                                                    |                                                     |         |
|                                                                                                    | The thread '(40 Name)' (0(3e4) has exited with code 0 (000).                                                                                                    |                                                     |         |
| The thread 'tab Name'' (Receipt has exited with code # (BHB).<br>The thread 'tab Name' (Bu Name' (Cale with code # (BHB))                                                                                                    | The thread 'ido Names' (Work9) has exited with code 0 (000).<br>The thread 'ido Names' (Work9) has actual thr code 0 (000)                                                                                                    |                                                     |         |
| The thread "do Name" (MC123) has existent with code 0 (Mo).                                                                                                    | The thread 'Allo Mame'' (6x238) has exited with code 0 (000).                                                                                                    |                                                     |         |
| The thread 'GNA NAME'' (ModRM) has ealted with code 0 (MON).<br>The thread 'GNA NAME'' (ModRM) has ealted with code 0 (MON).                                                                                                    | The thread '100 Momey' (Weithed) has exited with code 0 (WMO).<br>The thread '100 Momey' (Weithed) has exited with code 0 (WMO).                                                                                                    |                                                     |         |
| The grouping (1018) [Isteprices, wer Hanaged (4k.8, 3013)" has exited with root 8 (6x8).<br>The grouping (1018) [Isteprices, were foreward foreward for a foreward (1018).                                                                                                    | The program (6318) ilizences: here: Hanaged (v4.0,00319) has exited with code 0 (0x0).<br>The neuronal (6418) ilizences: a neuron december inter inter inter (10,000 (0x0))                                                                                                    |                                                     |         |
|                                                                                                    |                                                                                                    |                                                     |         |
| Selution Spricer                                                                                                    |                                                                                                    | <ul> <li>Solution Explorer Team Explorer</li> </ul> |         |
| territificand La 19 Cel 1 Ch 1 NG C                                                                                                    | new Saved                                                                                                    | Ln19 Cel 1 Ch 1                                     | 16 🔵    |

Büyütmek için resme tıklayınız.

Bu dosyanın içine <div> etiketi açın ve içine daha önce kullandığınız ilk paragrafı yapıştırın. Eğer hizalamada sorun yaşarsanız CTRL + A'ya yaptıktan sonra CTRL + K + D yapın.

### Temel CSS Özellikleri

|                   | Ce Blocathost:51913                                                                                                    | ∱ ▼ C Scogle                                                                                                    | ₽ ♣ ✿ ◘- # = @ = ♥                                                                                           |               |
|-------------------|----------------------------------------------------------------------------------------------------|----------------------------------------------------------------------------------------------------|----------------------------------------------------------------------------------------------------|---------------|
|                   | Lorem ipsum dolor sit amet, consectetur adipiscing elit.                                                                                                    |                                                                                                    |                                                                                                    |               |
|                   | Fusce ac aliquam massa, at placerat risus. Mauris nisi                                                                                                    |                                                                                                    |                                                                                                    |               |
|                   | magna, tempor non ultrices non, sagittis quis orci.<br>Rhacellus diam ricus, condimentum id eleifend non, laereet                                                                                                    |                                                                                                    |                                                                                                    |               |
| _                 | sit amet ipsum. Nam eget nibh enim. Suspendisse eu                                                                                                    |                                                                                                    |                                                                                                    |               |
|                   | massa turpis. Phasellus vel tempus turpis. Nulla ut risus 👘                                                                                                    |                                                                                                    |                                                                                                    |               |
|                   | felis. Donec a condimentum urna, sit amet euismod diam.                                                                                                    |                                                                                                    |                                                                                                    |               |
|                   | Pellentesque pretium, augue quis blandit condimentum,                                                                                                    |                                                                                                    |                                                                                                    |               |
|                   | massa justo molestie quant, ut mattis uma uma non ante.                                                                                                    |                                                                                                    |                                                                                                    |               |
|                   |                                                                                                    |                                                                                                    |                                                                                                    |               |
|                   |                                                                                                    |                                                                                                    |                                                                                                    |               |
|                   |                                                                                                    |                                                                                                    |                                                                                                    |               |
|                   | Lorem ipsum dolor sit amet, consectetur adipiscing elit. Fusce ac alique<br>Phasellus diam risus, condimentum id eleifend non, laoreet sit amet ips<br>risus felis. Donec a condimentum urna, sit amet euismod diam. Pellente<br>urna non ante. | am massa, at placerat risus. Mauris nisi magna, tempor non<br>sum. Nam eget nibh enim. Suspendisse eu massa turpis. Ph<br>esque pretium, augue quis blandit condimentum, massa jus | ultrices non, sagittis quis orci.<br>asellus vel tempus turpis. Nulla ut<br>to molestie quam, ut mattis urna |               |
|                   | Nunc sapien ante, consequat tempus nulla vitae, elementum ullamcorp                                                                                                    | er arcu. Integer nulla est, dictum sit amet semper nec, ultri                                                                                                    | ces ut tortor. In tempus                                                                                     |               |
|                   | Imperdict diam nec congue. Eusce adipiscing laoreet rutrum. In vitae e<br>Etiam metus ligula, vestibulum nec aliguet at, convallis ac est. Suspend                                                                                              | ist aliquet, hendrerit lectus et, aliquam libero. Integer luctus<br>fisse sanien magna, fringilla quis insum a, fringilla pharetra                                                 | s sollicitudin tortor ac molestie.<br>massa, Aliguam gravida dolor et                                        |               |
|                   | dapibus ultricies. Donec sagittis lacinia dolor vel imperdiet. Fusce quis<br>dolor malesuada gravida. Aliquam erat volutpat.                                                                                                    | libero purus. Donec vulputate posuere felis id dictum. Nulla                                                                                                    | facilisi. Aenean aliquet lorem at                                                                            |               |
|                   | Etiam lorem dolor, tempus ac risus id, posuere sollicitudin eros. Curabi<br>purus. Nam sagittis sed turpis eget tempus. Maecenas nec urna turpis.                                                                                               | tur semper est quis adipiscing fermentum. Fusce et est blar<br>Ut volutpat interdum neque a laoreet. Maecenas quis neque                                                           | ndit, porttitor nibh sed, vulputate<br>e eget augue venenatis commodo                                        |               |
|                   | et eget ligula.                                                                                                    |                                                                                                    |                                                                                                    |               |
|                   | Vestibulum dignissim metus ac sapien porta dignissim. Integer aliquan                                                                                                    | n venenatis nisl, sit amet aliquam ante pretium sed. Proin s                                                                                                    | agittis tempor augue. Mauris elit                                                                            |               |
|                   | eros, sollicitudin in arcu eu, luctus consectetur est. Sed fringilla sapien<br>mattis sollicitudin feugiat. Eusce id orci a enim portitior consectetur eu                                                                                       | quis sapien sodales, eu sollicitudin mauris elementum. Viva<br>i a nulla, Donec ut odio insum, Suspendisse euismod, purus                                                          | amus quis posuere ipsum. Ut<br>vel tincidunt vestibulum, diam                                                |               |
|                   | est sollicitudin neque, ac varius eros lacus sed purus. Pellentesque con                                                                                                    | vallis blandit varius. Nullam adipiscing neque eu nibh luctu                                                                                                    | s blandit. Fusce dictum nisl velit.                                                                          |               |
|                   | Pellentesque fermentum ante nec consectetur rhoncus. Ut mi arcu, mal                                                                                                    | ttis a sagittis non, pellentesque vitae arcu. Curabitur pellen                                                                                                    | tesque lorem erat, tempus                                                                                    |               |
|                   | hendrerit tortor placerat ac. Maecenas pretium tincidunt sapien, in ultr                                                                                                    | icies lacus sagittis sed. Mauris non tempor mauris. Nulla bil                                                                                                    | endum id quam ut consectetur.                                                                                |               |
|                   | Aenean libero nisi, porttitor ac ligula sed, blandit pulvinar ante. Vivamu<br>auque in, vestibulum dolor, Mauris conque in tellus in ultricies, Mauris                                                                                          | us adipiscing bibendum eros, sed pulvinar arcu faucibus in.<br>eget semper turpis.                                                                                                 | Phasellus eu leo sagittis, gravida                                                                           |               |
| _                 |                                                                                                    |                                                                                                    |                                                                                                    |               |
|                   | Rüvütm                                                                                                    | ek icin resme tıklayınız                                                                                                    |                                                                                                    |               |
|                   | buyutin                                                                                                    | ick için resine tiklayınız.                                                                                                    |                                                                                                    |               |
|                   |                                                                                                    |                                                                                                    |                                                                                                    |               |
| ibi <div> e</div> | iketi saytamıza eklendi. Arkaplan rengini g                                                                                                    | <i>goldenrod</i> , metin rengini <i>darkslate</i>                                                                                                    | <i>gray</i> , genişliğini 600px ve yü                                                                        | üksekliğini 🗄 |
| dik               |                                                                                                    |                                                                                                    |                                                                                                    | 0             |
| uik.              |                                                                                                    |                                                                                                    |                                                                                                    |               |
|                   |                                                                                                    |                                                                                                    |                                                                                                    |               |
|                   |                                                                                                    |                                                                                                    |                                                                                                    |               |

| CSS3 - Temel CSS Öz                    | ellikleri                                                                                                    |
|----------------------------------------|----------------------------------------------------------------------------------------------------|
|                                        |                                                                                                    |
|                                        |                                                                                                    |
|                                        |                                                                                                    |
|                                        |                                                                                                    |
|                                        |                                                                                                    |
|                                        |                                                                                                    |
|                                        |                                                                                                    |
|                                        |                                                                                                    |
|                                        |                                                                                                    |
| Ru dercimizde bu kadar. Bir conraki da | reimizda caufada CCS kullanma väntomlarini incelavosočiz                                                         |
|                                        |                                                                                                    |
|                                        |                                                                                                    |
| 2018's Best Fonts                      | Tropicu Oenitte                                                                                                  |
| Serif Sar                              | s Serif Script Decorative Vinta                                                                                  |
|                                        | 2019   Creative Commons   zinzinzibidi.com<br>Bu site en iyi Google Chrome web tarayıcısında görüntülenmektedir. |

| Web Tasarır             | n Dersleri                                                                                                    |                                           |                                                     |              | Ara 🇳    |
|-------------------------|----------------------------------------------------------------------------------------------------|-------------------------------------------|-----------------------------------------------------|--------------|----------|
| Ana Sayfa               | HTML5                                                                                                    | CSS3                                      | jQuery                                              | Web Tasarımı | İletişim |
| Bir önceki derslerimizo | le oluşturduğumuz oldu                                                                                                    | CSS Kullanma<br>muz denemeSitemiz.sln dos | <b>a Yöntemleri</b><br>syasını çalıştırın ve projey | i açın.      |          |
|                         |                                                                                                    | <link/> yöntemi i                         | ile CSS kullanma                                    |              |          |
| Aslına bakarsanız bu y  | öntemi çoktan yaptık ve                                                                                                    | kullanıyoruz.                             |                                                     |              |          |
|                         | <pre>clock<br/>i clock<br/>i c</pre> | a.cst" rel-"stylesheet" (3)               |                                                     |              |          |
|                         |                                                                                                    | Büyütmek için r                           | esme tıklayınız.                                    |              |          |

Görselde de gözüktüğü gibi sayfamızın <head> etiketi içindeki alana <link> yöntemi ile CSS dosyamızı ekledik.

### <style> yöntemi ile CSS kullanma

Şimdi <style> etiketi içinde CSS kullanmayı göreceğiz. Bunun ilk önce <link> yöntemi ile eklediğimiz CSS dosyasını siliyoruz ve <style> adında yeni bir etiket açıyoruz. <style> etiketi daima <head> etiketinin içine yazılır. <style> etiketinin içine style.css dosyasında yazdığımız kodları kopyalıyoruz. Şu şekilde bir kod yapısı elde etmiş olmalıyız.

| 1 | html                                                                                                    |
|---|----------------------------------------------------------------------------------------------------|
| 2 | <html></html>                                                                                                    |
| 3 | <head></head>                                                                                                    |
| 4 | <title>@ViewBag.Title</title>                                                                                                    |
| 5 | <style></td></tr><tr><th>1<br>2<br>3<br>4<br>5<br>6<br>7</th><th><pre>body {     background-color: skyblue;     color: darkmagenta;     font-family: Verdana;     font-size: 16px;     font-weight: bold; }</pre></th></tr><tr><th>8<br>9<br>10<br>11<br>12<br>13<br>14</th><th><pre>div {     width: 600px;     height: 300px;     background-color: goldenrod;     color: darkslategray;     font-size: 18px; }</pre></th></tr><tr><th>1</th><th></style> |
| 2 |                                                                                                    |
| 3 | <body></body>                                                                                                    |
| 4 | @RenderBody()                                                                                                    |
| 5 |                                                                                                    |
| 6 |                                                                                                    |

Bu kod yapısını aşağıdaki görselden de görebilirsiniz:

?

•

•

| 1 (DOCTOP Hel)<br>2 (Htt)<br>3 (Htt)<br>3 (Htt)<br>4 (title/Miedg.Title/title/<br>5 (title/Miedg.Title/title/<br>5 (title/Miedg.Title/title/<br>5 (title/Miedg.Title/title/<br>5 (title/title/title/<br>5 (title/title/title/<br>5 (title/title/title/<br>5 (title/title/title/title/<br>5 (title/title/title/title/<br>5 (title/title/title/title/title/<br>5 (title/title/title/title/title/title/<br>5 (title/title/t                                                                                                    |  |
|----------------------------------------------------------------------------------------------------|--|
| 1 for select solds<br>1 }<br>1 bit solds<br>1 bit solds<br>1 bit                                                         |  |
| 21 (modes)<br>22 (code)<br>23 (code)<br>24 (bode)<br>25 (code)<br>26 (code)<br>26 (code)<br>27 (code)<br>27 (code)<br>27 (code)<br>27 (code)<br>27 (code)<br>27 (code)<br>28 (code)<br>29 (code)<br>29 (code)<br>20 (code)<br>20 (code) |  |
|                                                                                                    |  |

#### Büyütmek için resme tıklayınız.

İşte <style> etiketi ile bu şekilde CSS kodları yazabiliriz. Fakat ileride yazacağımız kodlar o kadar çok olacaktır bu yöntem tavsiye edilmez. Sadece belirli sayfalarda yapacağımız küçük düzeltmeler için bu yöntemi kullanacağız.

### @import yöntemi ile CSS kullanma

Bu yöntem en az kullanılan yöntemdir. Daima CSS dosyalarının içinde kullanılır. Genellikle normalize.css ya da reset.css dosyaları için kullanılır.

```
1 @import url('~/Areas/web_tasarim/Content/css/normalize.css');
```

Eğer sayfamızda bir normalize.css dosyası kullanmış olsaydık style.css dosyamızın içine bu kodları yazacaktır. normalize.css ne işe yarar soruna şimdilik takılmayın. İleride hepsini anlatacağım.

### inline yöntemi ile CSS kullanma

Son olarak *inline* yani *satıriçi* ile CSS kullanmayı göstereceğim. Bunun için ilk önce Index.cshtml dosyanıza dönün ve <div> etiketinin içine aşağıdaki kodları yazın.

| 1 | <pre><div style="color: white; font-size: 10px;"></div></pre>                      | ? |
|---|------------------------------------------------------------------------------------|---|
| 2 | Lorem ipsum dolor sit amet, consectetur adipiscing elit. Fusce ac aliquam massa,   |   |
| 3 | at placerat risus. Mauris nisi magna, tempor non ultrices non, sagittis quis orci. |   |
| 4 |                                                                                    |   |
| 5 |                                                                                    |   |

Görselde ise şu şekilde görebilirsiniz:

| denemeSitemiz - Microsoft Visual Studio Galocomo and California                                                                                                    | ר א − א × |
|----------------------------------------------------------------------------------------------------|-----------|
| FILE EDIT VEW PROINCT BURD DEBUG TEAM SQL TOOLS TEST ARCHITCTURE RESAUSPER ANALYZE WINDOW HEP                                                                                                    |           |
| 0 - 0   10 - 0   10 - 0   10 - 0 -   ▶ Freix - Debog -   10 - 0 - 0 - 0 - 0 - 0 - 0 - 0 - 0 - 0                                                                                                    |           |
| g _Leyost.chtml haleschtml ≥ × sh/scm                                                                                                    | - 9 ×     |
| 1 1 Vinder; itle = 'inder';                                                                                                    | 18        |
| Sauch Selaton Explore (Cht-)                                                                                                    | م ،       |
| Solution (second limit) () project)     A III development                                                                                                    |           |
| 7 (c)(div style="color:white; fort-size: dog;")<br>7 (c)(ore isym objec size ext, consectent welpiscing elit. Fasce et allower masse, at placent risus. Maris nisi magna, temor non ultrices non, swittis quis orci, Massellas dimerisus.                                                                                                    |           |
| condimentarial elaifed non, lasreet it and tipus. Nam aget nith esis. Supporting on annua turpis. Maraellas vel tengus turpis. Malla ut risus felis. Dones a condimentam urna, sit and esismo der Affordets                                                                                                    |           |
| Construction of the second second seco       |           |
| 9 (o)lorem losum dolor sit amet, consectetur adizicine elit. Fusce ac aliquem maxes, at placerat risus. Nauris nisi mema, tempor non ultrices non, marittis cuis orci. Phasellan diam risus.                                                                                                    |           |
| condimentum id eleifend non, laoreet sit amet ipsum. Nam eget nibh enim. Suspendisse eu massa turpis. Hhasellus vel tempus turpis. Hulla ut risus felis. Donec a condimentum urna, sit amet euismed                                                                                                    |           |
| 11 Sot                                                                                                    |           |
| 12 optimis taples ante, consegui tempis nella vite, el elementa ullamorper acci. Integri rulla est, dictas sit ante seguer nec, ultrices ut torter. In tempis imperiate dias nec congue. Fucce Il acci acci acci acci acci acci acci acc                                                                                                    |           |
| est. Suspendisse saplem magna, fringilla quis ipsum a, fringilla pharetra massa. Aliquam gravida dolor et dapibus ultricies. Donec sagittis lacinia dolor vel imperdiet. Fusce quis libero purus. D 😋 HerreCostrollor.s                                                                                                    |           |
| tore vulptate postere reiis in nictum, milla racilisi, Armean alique loren at oslor malexosa grantes. Alique erat volutpat. Op/                                                                                                    |           |
| 14 gottime lorem doler, tempus er risus id, posures sollicitais eros, Gurebitra semper est quis adipising fermentum. Fusce et est blankit, portition mib sed, vulpatate purus. Nam segittis sed                                                                                                    |           |
| 15 / Wess / Wess                                                                                                    |           |
| 10 Opvertibuling aggissing across ac capiter ports aggissing, integer aliquae veneration sits, sit and a large and a preting see, "Nois regitting tendor and across will be acrossed acrossed    |           |
| consected or a wills. Dence ut olds lightm. Suppendisce willsmod, purus wel thatdaw twettbulam, diam est sollicitudin meque, ac varius eros lacus sed purus. Pellentesque convaliis blandit a di lightme di avaitation de lightme di avaitation de lightme de lightme de |           |
| 17 D Web.com                                                                                                    |           |
| 10 (p)Pelintesque termestum ente enc consistetur rhoscus. Ut ai arcu, metti a sagitti a nu, pelintesque vitas arcu. Curabitir pelintesque lorem eret, tempa henderrit tortor placeret ac. A Gobalacco Policense pretia incluidat septem. In utilize sel Nauris non tempor maris. Null ablenda di quanti consecture. Anno ello, portitire a liguia sed, la handi publicato di policense pretia di policense pretia di policense pretia di policense pretia di policense di policense pretia di policense pretia d           |           |
| ante. Viennus edipiscing bibendum eros, sed pulvinar arcu faucibus in. Phasellus eu leo sagittis, gravida augue in, vestibulum dolor. Mauris congue in tellus in ultricies. Mauris eget semper                                                                                                    |           |
| 19<br>19                                                                                                    |           |
|                                                                                                    |           |
|                                                                                                    |           |
|                                                                                                    |           |
|                                                                                                    |           |
|                                                                                                    |           |
|                                                                                                    |           |
|                                                                                                    |           |
|                                                                                                    |           |
|                                                                                                    |           |
|                                                                                                    |           |
|                                                                                                    |           |
|                                                                                                    |           |
|                                                                                                    |           |
| 2014 - 1                                                                                                    |           |
| Source Source                                                                                                    |           |
| ten9 Cell Cel                                                                                                    | 16        |

### Büyütmek için resme tıklayınız.

<div> etiketinin içine *style* adlı yeni bir atıf açıyoruz ve bu atfın içine CSS kodlarımızı yazıyoruz. Bu yönteme *inline kod yazma tekniği* denir. Küçük düzenlemeler yapmak için idealdir.

Bu dersin videosunu 1080p HD kalitesinde izleyebilirsiniz.

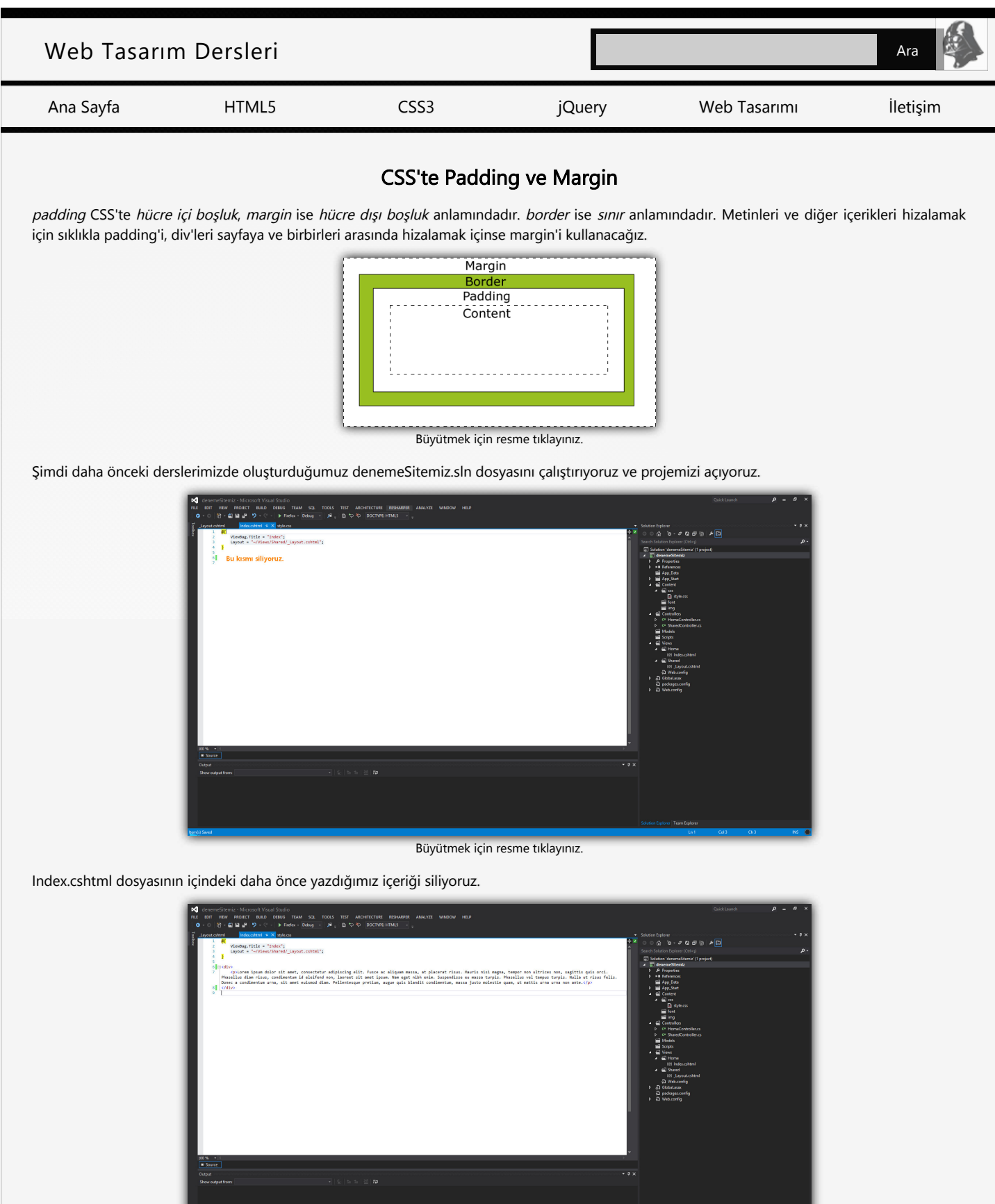

Büyütmek için resme tıklayınız.

Görselde görünen kodları yazıyoruz ve \_Layout.cshtml dosyamıza dönüyoruz.

CSS'te Padding ve Margin

| R denemeSitemiz - Microsoft Visual Studio                                                                                                    |            |            |
|----------------------------------------------------------------------------------------------------|------------|------------|
| FILE EDIT WEW PROJECT BUILD DEBUG TEAM SQL TOOLS TEST ARCHITECTURE RESHARPER ANALYZE WINDOW HEP                                                                                                    |            |            |
| 0 - 0 18 - 0 19 - 8 2 - C - 1 Ender - 16 - 10 10 10 10 10 10 10 10 10 10 10 10 10                                                                                                    |            |            |
|                                                                                                    |            |            |
| 🖗 🔽 yout.chtml 🔹 🗙 Index.chtml = style.cns                                                                                                    |            | • • ×      |
| 1. <00CTVPE html> + Z                                                                                                    | e n + D    |            |
| 2 (Hell)                                                                                                    |            |            |
| a (near) Sales Sales (near)                                                                                                    |            | <i>p</i> . |
| Solution "determination (second second se    |            |            |
| 6 (Jhted)                                                                                                    |            |            |
| 7 (bady) > Properties                                                                                                    |            |            |
| 8 BrenderBody() > • Exferences                                                                                                    |            |            |
| 9                                                                                                    |            |            |
| 18 ONGLD Find App, Start                                                                                                    |            |            |
| 4 mil Control in 1997                                                                                                    |            |            |
| * w cs                                                                                                    |            |            |
| State of the second second second second second second second second second second second second second second                                                                                                    |            |            |
|                                                                                                    |            |            |
|                                                                                                    |            |            |
|                                                                                                    | here as    |            |
| h (f functional                                                                                                    | dia a      |            |
| = Mosterio                                                                                                    |            |            |
| Website State                                                                                                    |            |            |
| The Seas                                                                                                    |            |            |
| 4 fillion                                                                                                    |            |            |
| (P) Index sta                                                                                                    | ini -      |            |
| A Shared                                                                                                    |            |            |
| IN LINE OF THE OFFICE OF THE OFFICE OF THE OFFICE OF THE OFFICE OF THE OFFICE OF THE OFFICE OF THE OFFICE OF THE OFFICE OF THE OFFICE OF THE OFFICE OF THE OFFICE OF THE OFFICE OFFICE O |            |            |
| - ginos.deW 🕼                                                                                                    |            |            |
| ▶ d) GlobaLatax                                                                                                    |            |            |
| D packages.com/g                                                                                                    |            |            |
| A Web.config                                                                                                    |            |            |
|                                                                                                    |            |            |
|                                                                                                    |            |            |
|                                                                                                    |            |            |
|                                                                                                    |            |            |
|                                                                                                    |            |            |
|                                                                                                    |            |            |
|                                                                                                    |            |            |
|                                                                                                    |            |            |
| · · · · · · · · · · · · · · · · · · ·                                                                                                    |            |            |
| 200 % +                                                                                                    |            |            |
| Source                                                                                                    |            |            |
|                                                                                                    |            |            |
| Cutput • 9 ×                                                                                                    |            |            |
| Show output from: Debug 🔷 🐇 🖆 🔛 🚟 Ka                                                                                                    |            |            |
| Module is optimized and the debugger option 'Just My Code' is enabled.                                                                                                    |            |            |
| 'iisespress.exe' (Ranaged (v4.0.30339)): Loaded '()WindowsWicrosoft.Ret/assembly/GAC_MSIL/System.Data.Services.Design/v4.0.4.0.0.0/7785561394e880/System.Data.Services.Design.d11',                                                                                                    |            |            |
| Scipto realing sympols, mouth is consisted and the designed outline list by cost is ended.                                                                                                    |            |            |
| "ijsepterste ("maged (+4.3313)); todo ("(WindowsNicrosoft, actusteeb)(act at a strategictee) activity activity  |            |            |
| Module is optimized and the debugger option 'Just My Code' is enabled.                                                                                                    |            |            |
| The program '(3864) lisexpress.exe: Managed (v4.0.58319)' has exited with code 0 (8x0).                                                                                                    |            |            |
| ine program (3004) 11550/055.020 Program Prace Has exites mich code o (000).                                                                                                    |            |            |
|                                                                                                    |            |            |
|                                                                                                    |            |            |
| 1000 Store State State                                                                                                    | an can chi | 10         |
|                                                                                                    |            |            |

Büyütmek için resme tıklayınız.

Görseldeki gibi tekrar style.css dosyamızı sayfamıza ekliyoruz ve F5'e basıyoruz.

| Firefox •                                                                                                    |                                                                                                    |                             |                   |
|----------------------------------------------------------------------------------------------------|----------------------------------------------------------------------------------------------------|-----------------------------|-------------------|
| index +                                                                                                    |                                                                                                    |                             |                   |
| Cocalhost:51913                                                                                                    | ☆ ⊽ C 🛛 🗧 🗸 Google                                                                                                    | ₽ ♣ ⋒                       | 🖸 = 🥐   = 🔞   = 🤻 |
| Lorem ipsum dolor sit amet,<br>Fusce ac aliquam massa, at p<br>magna, tempor non ultrices<br>Phasellus diam risus, condin<br>sit amet ipsum. Nam eget nil<br>massa turpis. Phasellus vel t<br>felis. Donec a condimentum<br>Pellentesque pretium, augue<br>massa justo molestie quam, | consectetur adipiscing elit.<br>olacerat risus. Mauris nisi<br>non, sagittis quis orci.<br>eentum id eleifend non, laoi<br>oh enim. Suspendisse eu<br>empus turpis. Nulla ut risu:<br>urna, sit amet euismod diar<br>quis blandit condimentum<br>ut mattis urna urna non an | reet<br>s<br>n.<br>,<br>te. |                   |

Büyütmek için resme tıklayınız.

Bu şekilde bir ekran çıktısı elde etmiş olmalıyız.

### padding

padding özelliği hücre içi boşluk vermek için kullanılır. Buradaki hücre tanımı <div>'i temsil etmektedir. style.css dosyasına dönüyoruz ve aşağıdaki kodları yazıyoruz.

| 1 | div {                                   |
|---|-----------------------------------------|
| 2 | width: 600px;                           |
| 3 | height: 300px;                          |
| 4 | <pre>background-color: goldenrod;</pre> |
| 5 | <pre>color: darkslategray;</pre>        |
| 6 | <pre>font-size: 18px;</pre>             |
| 7 | padding: 50px;                          |
| 8 | }                                       |

div elementimize padding özelliğini ve 50px değerini ekledik. Şimdi tekrar F5'e basıyor ev ekran çıktımıza bakıyoruz.

CSS'te Padding ve Margin

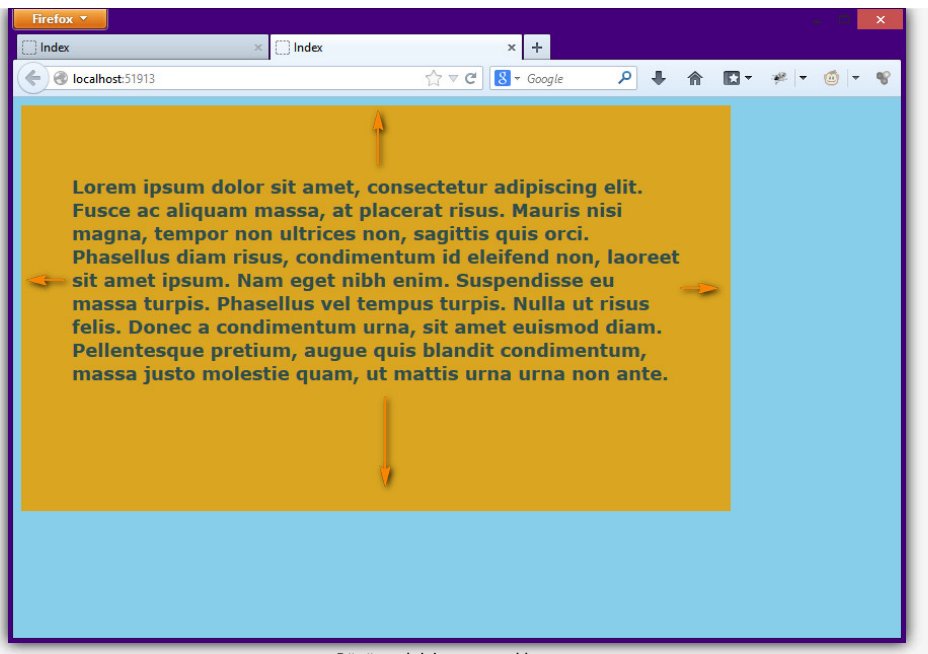

Büyütmek için resme tıklayınız.

Gördüğünüz gibi dört bir yana 50px'lik bir hücre içi boşluk vermiş olduk.

### margin

margin özelliği hücre dışı boşluk vermek için kullanılır. style.css dosyamıza dönüyoruz ve aşağıdaki kodları yazıyoruz.

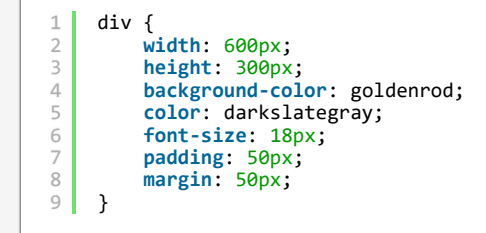

Çalışan penceremizi F5 ile refresh ediyoruz ve ekran görüntüsünün nasıl değiştiğini inceliyoruz.

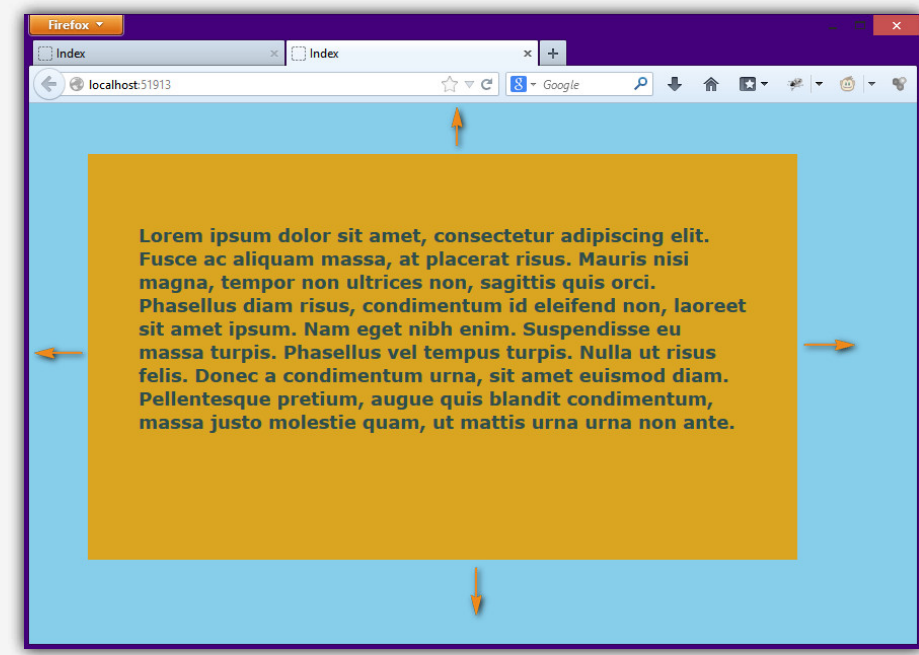

Büyütmek için resme tıklayınız.

Görüldüğü gibi 50px'lik bir hücre dışı boşluk vermiş olduk.

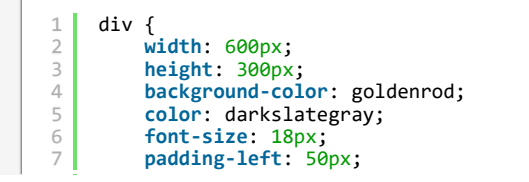

?

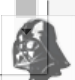

İsterse bu boşlukları sadece sol tarafa da verebiliriz. Yukarıdaki örnekte sola 50px hücre içi ve dışı boşluk verdik. Ekran görüntümüz ise şu şekilde olacaktır.

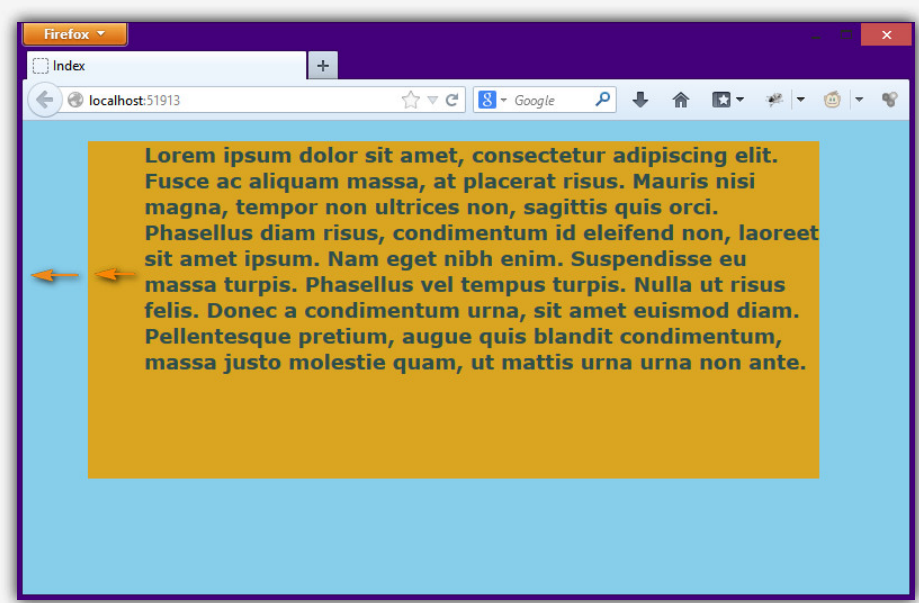

Büyütmek için resme tıklayınız.

Dört bir yana ayrı ayrı hücre içi boşluklar vermek için aşağıdaki kodları kullanabiliriz.

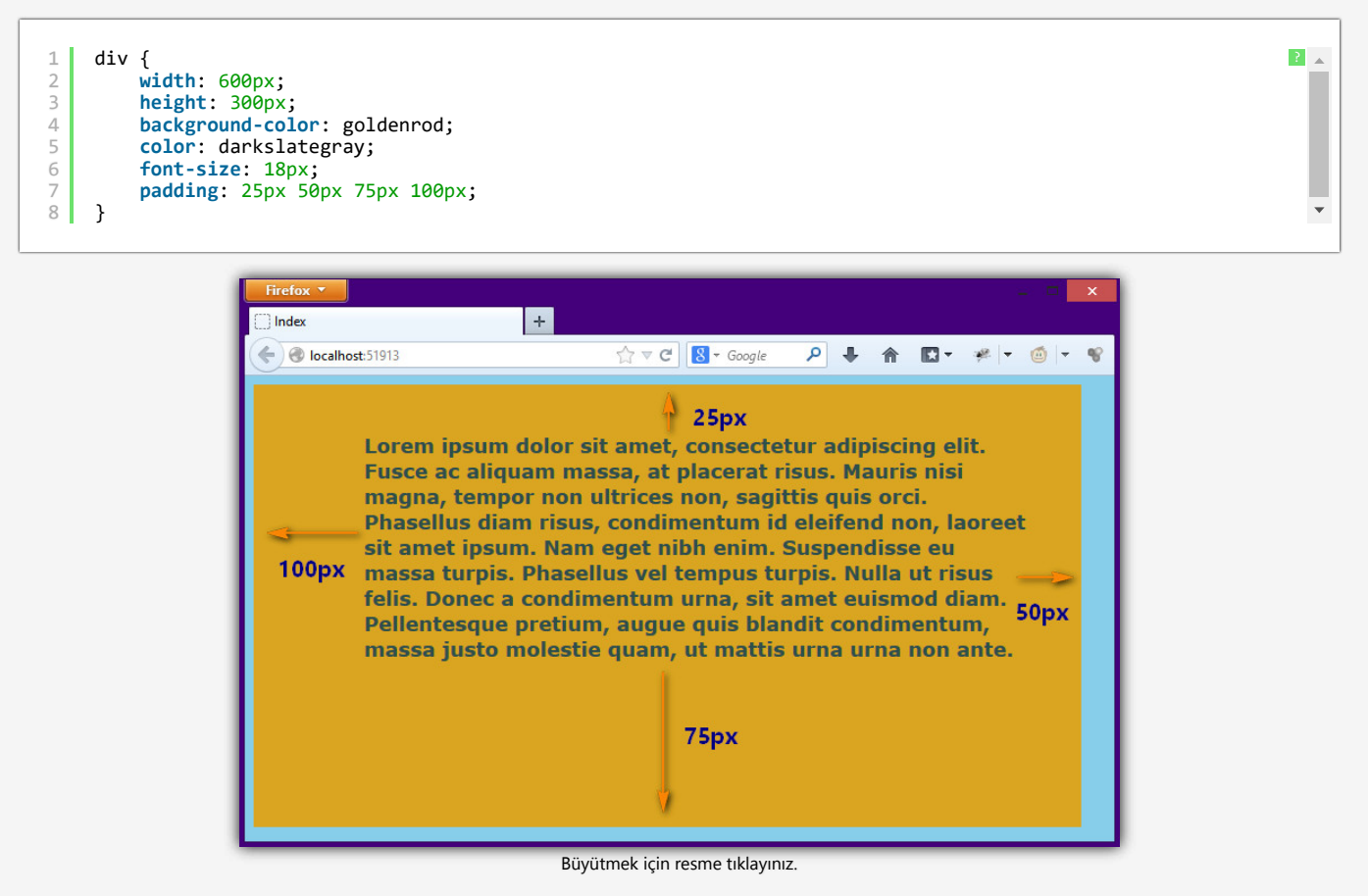

Bu dört sayı saat yönüne göre hesaplanır. 25px padding-top, 50px padding-right, 75px padding-bottom ve 100px padding-left anlamındadır. Sıklıkla kullanılan bir yöntemdir. Aynı şekilde margin içinde bu şekilde hücre dışı boşluklar verebiliriz.

Bu dersin videosunu 1080p HD kalitesinde izleyebilirsiniz.

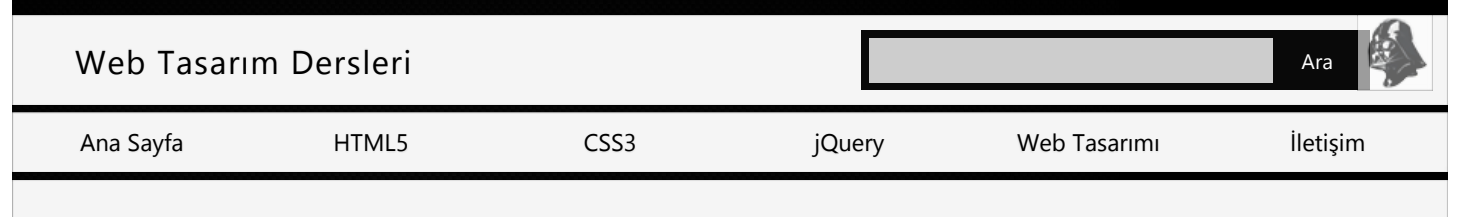

### CSS'te Border

CSS'te *border*, elementlerimize *sınır* vermek için kullanılır. Şimdi her zaman yaptığımız gibi denemeSitemiz.sln dosyasını çalıştırıyoruz ve style.css dosyasını açıyoruz.

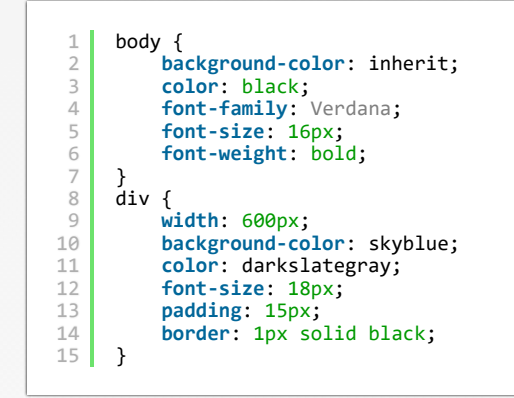

Dikkatinizi çekerim <body> etiketinin özelliklerini değiştirdim. Siz de aynı şekilde yapmaya özen gösterin. <div> etiketinin değerlerini de değiştirdim ve border özelliği ekledim. Şimdi çıktımıza bakalım.

| Firefox 🔻                                                                                                    |                                                                                                    | - D ×                                                                                                    |
|----------------------------------------------------------------------------------------------------|----------------------------------------------------------------------------------------------------|----------------------------------------------------------------------------------------------------|
| 🗍 Index                                                                                                    | +                                                                                                    |                                                                                                    |
| Certification Contemporation (Contemporation Contemporation)                                                                                                    | ☆ マ C 🛛 🗧 - Google 🔎                                                                                                    | ↓ 俞 🖸 - 🦗   - 🎯   - 😵                                                                                                    |
| Lorem ipsum dolor<br>Fusce ac aliquam n<br>magna, tempor nor<br>Phasellus diam rist<br>sit amet ipsum. Na<br>massa turpis. Phas<br>felis. Donec a cond<br>Pellentesque pretit<br>massa justo moles | r sit amet, consecte<br>massa, at placerat r<br>on ultrices non, sagi<br>ous, condimentum id<br>am eget nibh enim.<br>sellus vel tempus tu<br>dimentum urna, sit a<br>um, augue quis blan<br>stie quam, ut mattis | tur adipiscing elit.<br>isus. Mauris nisi<br>ttis quis orci.<br>I eleifend non, laoreet<br>Suspendisse eu<br>Irpis. Nulla ut risus<br>amet euismod diam.<br>ndit condimentum,<br>s urna urna non ante. |

Büyütmek için resme tıklayınız.

Daha önce oluşturduğumuz div'e 1px genişliğinde tipi solid (katı) olan ve siyah renkte bir sınır ekledim. Şimdi sınır kalınlığını biraz arttıralım tekrar çıktımıza bakalım.

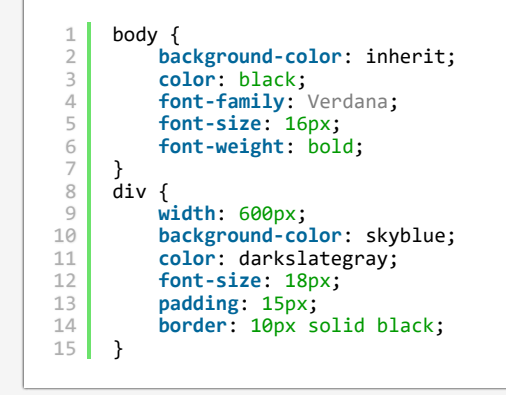

?

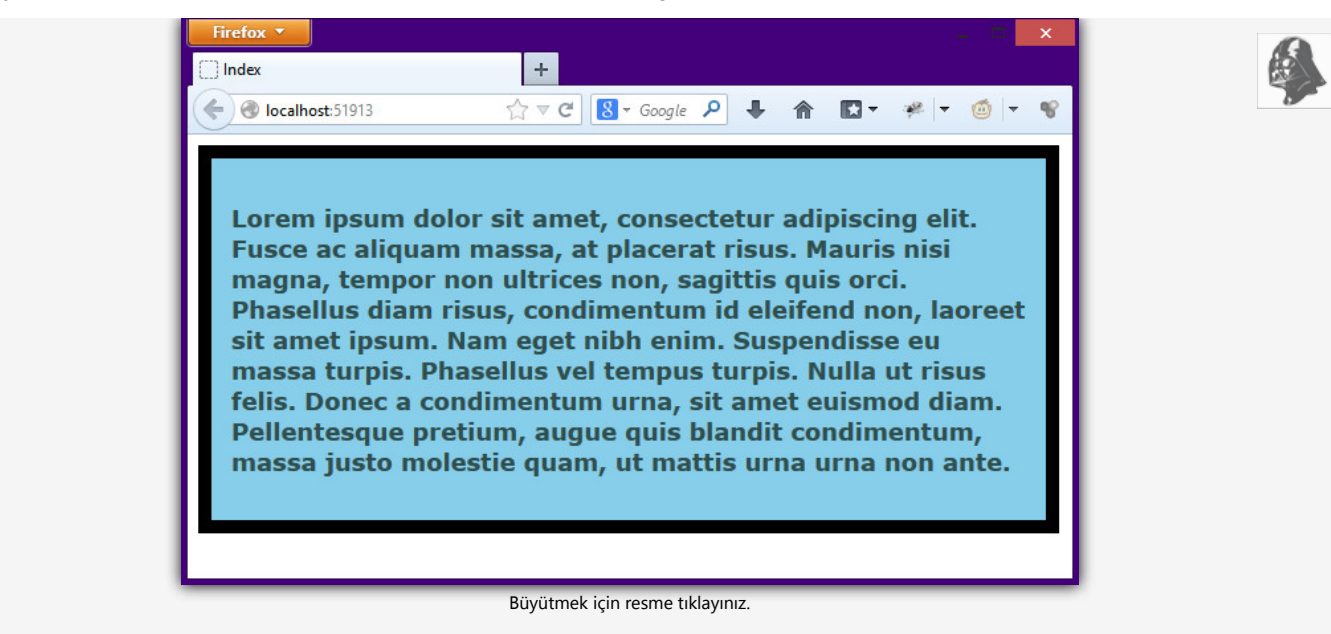

Sınıf kalınlığını 10px yaptım ve sınır daha belirgin bir hâle geldi. İstersem tüm bu değerleri şu şekilde de yazabilirdim.

```
div
         {
         width: 600px;
3
         background-color: skyblue;
4
         color: darkslategray;
         font-size: 18px;
6
         padding: 15px;
         border-width: 10px;
7
8
         border-style: solid;
         border-color: black;
10
     }
```

Ayrı ayrı böyle tanımlamaktansa tek bir özellik içinde üç değeri de tanımlamak daha mantıklı olacaktır ve çoğunlukla da böyle kullanılır.

### border-style

border-style'lar yani border stilleri birkaç çeşittir ve solid'ten sonra en çok kullanılanı dotted yani noktalıdır. Kodlarımı tekrar değiştiriyorum.

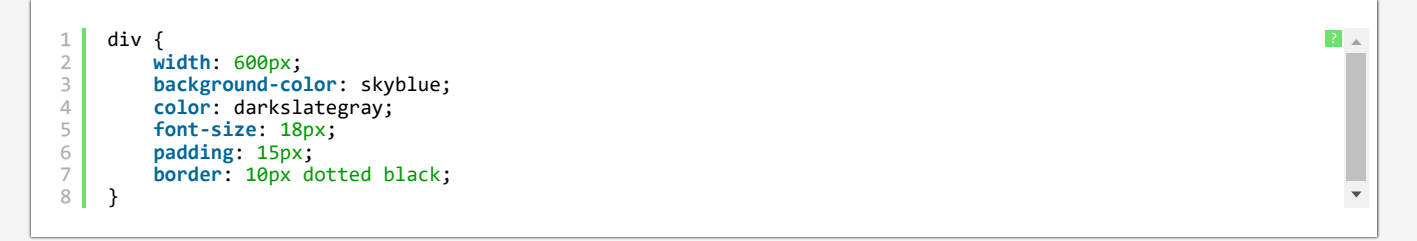

Şimdi tekrar çıktımıza bakalım:

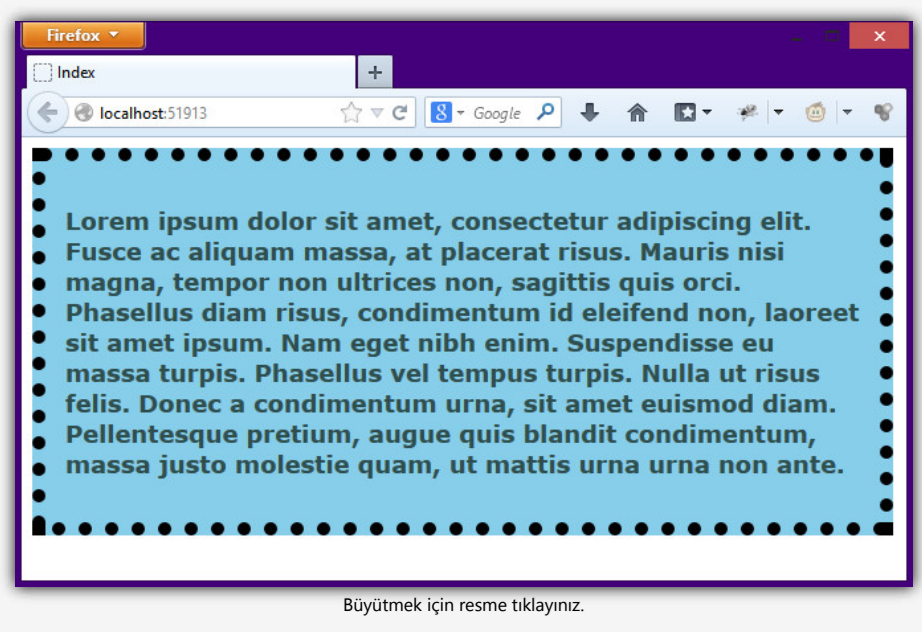

### CSS'te Border

Bu şekilde border stilinin noktalı bir şekilde değiştiğini görebilirsiniz. *dotted* dışında *double, dashed, groove* gibi birkaç stil daha vardır. Bunlar Visual Studio'nun intellisense yardımı ile görebilirsiniz. Tek yapmanız gereken CSS dosyanızda *border-style:* yazmak ve Visual Studio'nun intellisense'nin açılmasını beklemek.

### border-radius

Eğer border'larımızı oval yapmak istersek border-radius, yani border çapı özelliğini kullanıyoruz.

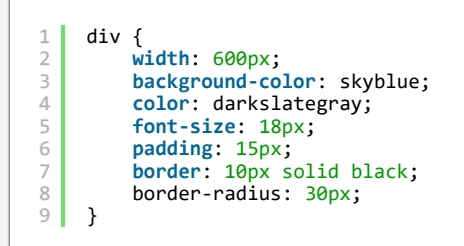

Bu kodun çıktısı aşağıdaki ekran görüntüsü olacaktır:

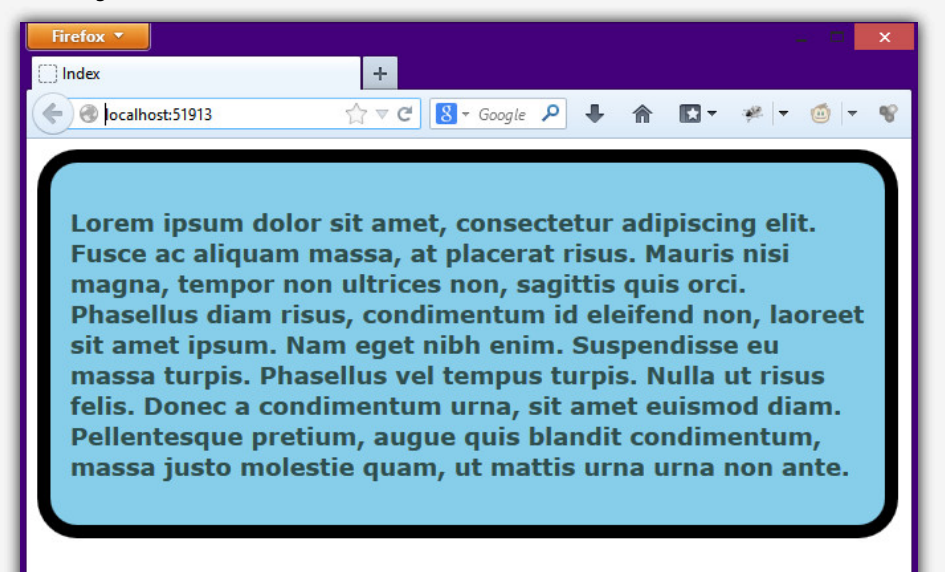

Büyütmek için resme tıklayınız.

Görüldüğü gibi div'imize 30px'lik bir sınır çapı verdik ve böylece oval bir div elde etmiş olduk.

div { 2 width: 600px; 3 background-color: skyblue; color: darkslategray; 4 5 font-size: 18px; 6 padding: 15px; border: 10px solid black; 7 8 border-radius: 10px 20px 30px 40px; 9 }

Bu şekilde bir border-radius kullanımı padding ve margin'de olduğu gibi aynıdır. Sol üst köşeden başlamak üzere saat yönünde her bir köşe için ayrı ayrı border-radius değerleri verebiliriz. Çıktımız ise şu şekilde olacaktır:

?

CSS'te Border

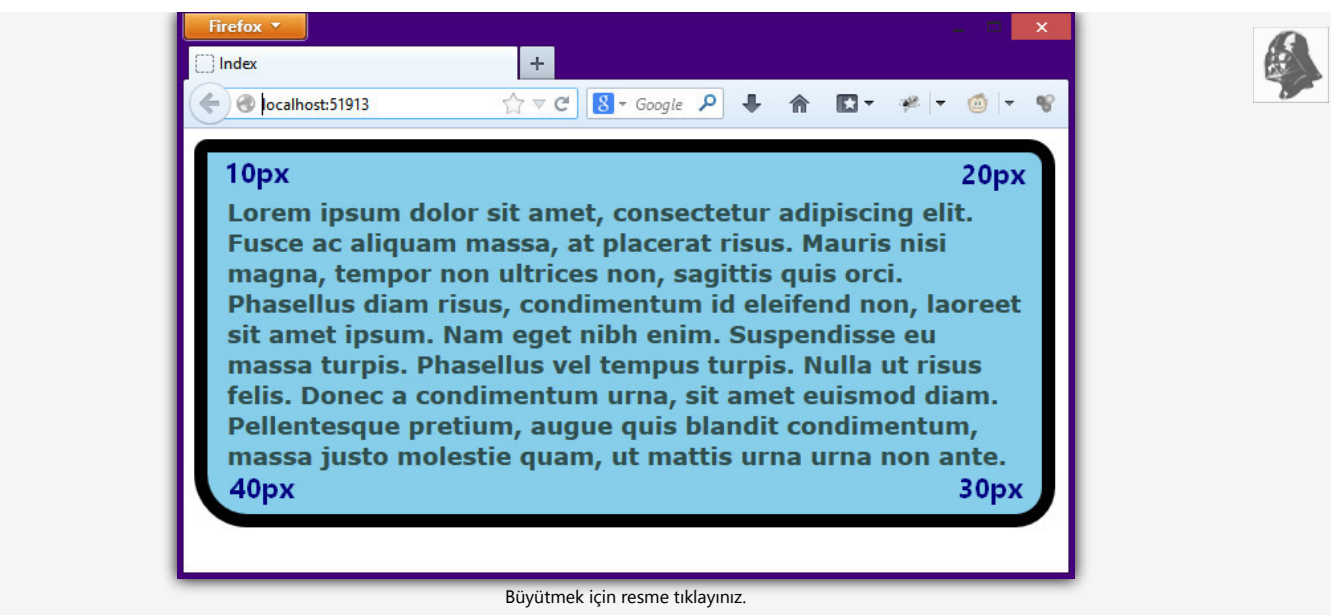

İstersek aşağıdaki kodlar ile bayrak görünümlü bir div elde edebiliriz.

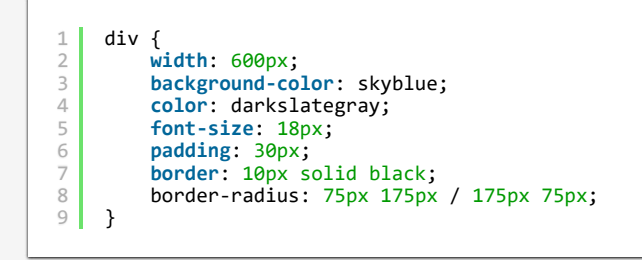

Sayılarla oynamak size kalmış. Ekran görüntümüz şu şekilde olacaktır:

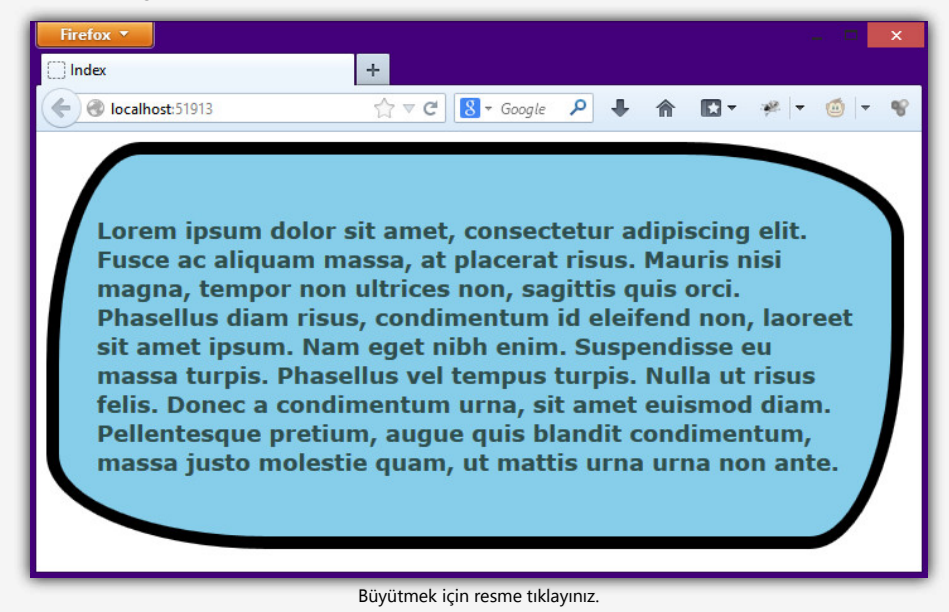

Bu dersin videosunu 1080p HD kalitesinde izleyebilirsiniz.

# WebCebir

### **CSS BORDER(KENARLIK)**

Css border(kenar) çizgisi özellikleri ile kenar çizgisinin biçemini, rengini ve kalınlığını ayarlanabilir. Tüm kenarlara veya ayrı ayrı her kenara bu ayarları uygulayabiliriz. Bu özellikler şunlardır.

- **border-style**(Kenar çizgi biçemi)
  - border-top-style(üst kenar çizgi biçemi)
  - **> border-right-style**(sağ kenar biçemi)
  - border-bottom-style(alt kenar çizgi biçemi)
  - **border-left-style**(sol kenar biçemi)
- **border-width**(Kenar çizgi genişliği-kalınlığı)
  - border-top-width(üst kenar çizgi genişliği)
  - > border-right-width(sağ kenar çizgi genişliği)
  - border-bottom-width(alt kenar çizgi genişliği)
  - **border-left-width**(sol kenar çizgi genişliği)
- **border-color**(Kenar çizgi rengi)
  - border-top-color(üst kenar çizgi rengi)

Google C

Q

- **>** border-right-color(sağ kenar çizgi rengi)
- **>** border-bottom-color(alt kenar çizgi rengi))
- **>** border-left-color(sol kenar çizgi rengi)
- **border**(Kısaltma işlemleri için kullanılır)

### CSS KENAR ÇİZGİ BİÇEMİ

Kenar çizginin nasıl olacağını (noktalı,kesik kesik,düz,çift, vb.) belirler Herhangi bir değer yazılmadığı zaman **none** varsayılan olarak geçerlidir. Aşağıdaki değerleri alabilir.

| dotted     |    |
|------------|----|
| <br>dashed |    |
| solid      |    |
| double     |    |
| groove     |    |
| <br>ridge  | ). |
| inset      |    |
| outset     |    |

Birbirinden Güzel Çiç

En Zarif Çiçekl

Buketleri, Hemen Si--Verin!

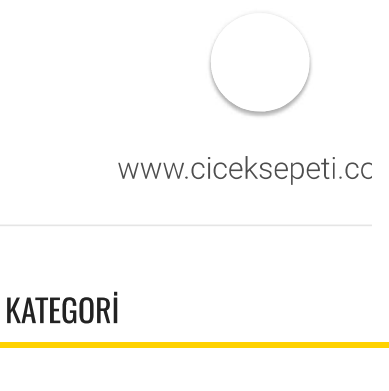

HTML

Örnek olarak üst ve alt kenar için düz; sağ sol kenarlar için çift çizgi biçemini uygulayalım.

CSS:

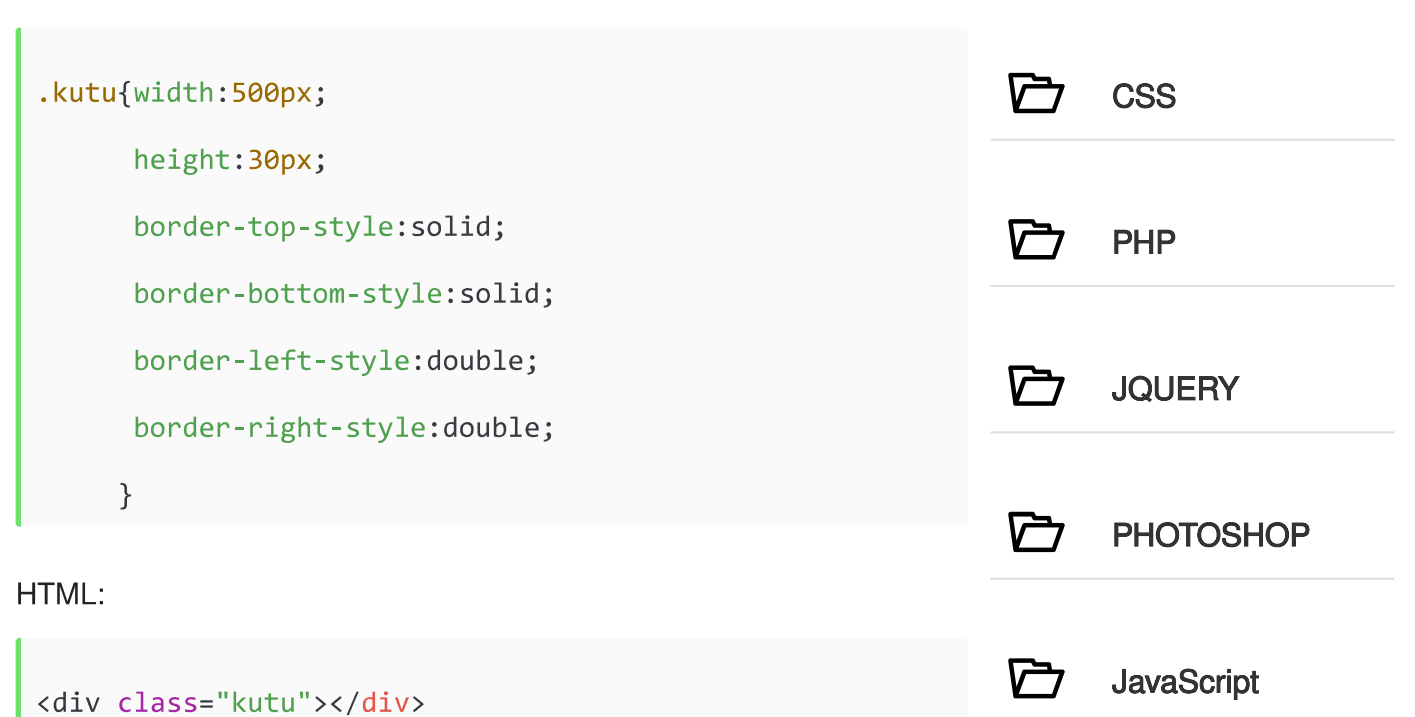

CIKTI:

yaptığımız örneğin kısaltılmış halini yazalım. Dört değer olduğu için (üst,sağ,alt ve sol) şu şekilde olmalıdır.

.kutu {border-style:solid double solid double}

### CSS BORDER (KENAR) ÇİZGİ GENİŞLİĞİ

"border-width" özelliği kenar çizgisinin genişliğini(kalınlığını) ayarlamak için kullanılır. Genişliği ayarlamak için piksel(px) olarak verilebilir veya aşağıda değerleri kullanabiliriz.

- > Thin(ince)
- > medium(orta)
- > thick(kalın)

Örnek:

CSS:

```
.kutu{width:500px;
      height:30px;
      border-style:solid double solid double;
      border-top-width:5px;
      border-bottom-width:5px;
      border-left-width:5px;
      border-right-width:5px;
```

}

### HTML:

<div class="kutu"></div>

**CIKTI:** 

Border-width özelliğini kısaltılmış yazalım.

## HTML YAZI VE RESIM ORTALAMA HTML FORM OLUŞTURMA HTML DİV ve SPAN NEDİR? HTML KAYAN RESIM VE Marguee KULLANIMI HTML ARKAPLANA MÜZİK EKLEME CSS (BOYUT) GENIŞLİK VE YÜKSEKLİK (Width-Height) > HTML RESIM EKLEME > PHP ceil()-floor()-round() YUVARLAMA FONKSİYONU FTİKFT • HTML • html dersleri CSS css dersleri • PHP • php dersleri • javaScript dersleri 3/7

Web Dünyası

Linux

> HTML LİNK(Bağlantı)EKLEME -

HTML RESME LINK VERME

POPÜLER MAKALE

LINK VERME

>

**border-width:2px 4px 5px 8px;**(üst 2px, sağ 4px, alt 5px, sol 8px olur.)

border-width:2px 5px 7px;(üst 2px, sağ ve sol 5px, alt 7px olur.)

**border-width:2px 5px;**(üst ve alt 2px, sağ ve sol 5px olur.)

**border width:2px**(Tüm kenar çizgisi genişlikleri 2px olur.)

Şimdi en son yaptığımız örneği kısaltılmış halde yazalım.

### CSS:

```
.kutu{width:500px;
height:30px;
border-style:solid double solid double;
border-width:5px;
}
```

### CSS BORDER (KENAR) ÇİZGİSİ RENGİ

**"border-color"** özelliği, kenar çizgisine renk vermek için kullanılır. Kenarların hepsine birden renk verebileceğimiz gibi tek tek de renk verebiliriz.

```
.kutu{border-style:solid;
    border-color:blue;
  }
```

Her kenarı ayrı ayrı ele alalım; üst ve alt kenar rengi #ff600; sağ ve sol kenar rengi #00cc00, biçemi düz çizgi ve genişliği 5 piksel olsun.

CSS:

```
.kutu{width:500px;
height:30px;
border-style:solid;
border-width:5px;
border-top-color:#ff6600;
```

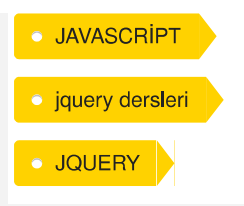

```
border-left-color:#00cc00;
border-right-color:#00cc00;
border-bottom-color:#ff6600;
}
```

ÇIKTI:

Şimdi border renk özelliğinin kısa yazılış şekline bakalım.

border-color:#ff6600 #00cc00 #ff6600 #00cc00; ( üst #ff6600, sağ #00cc00, alt #ff6600 sol #ff6600)

border-color:#ff6600 #00cc #ccc; (üst #ff6600, sağ ve sol #00cc00, alt #ccc;)

border-color:#ff6600 #00cc00; (üst ve alt #ff6600, sağ ve sol #00cc00)

**border-color:**#ff6600; (Tüm kenar çizgi renkleri #ff6600 olur.)

Şimdi de en son yaptığımız örneğin kısaltılmış halini yazalım.

```
.kutu{width:500px;
    height:30px;
    border-style:solid;
    border-width:5px;
    border-color:#ff6600 #00cc00;
}
```

### CSS BORDER(KENAR) ÇİZGİSİ TÜM ÖZELLİKLERİ İÇİN KISALTMA

Kenar çizgisinin biçemi, rengi ve kalınlığını tek seferde biçimlendirmek için "border" özelliğini kullanmamız yeterlidir.

ÖRNEK:

Kenar çizgi genişliği 1px, düz ve rengi de #ff6600 olsun.

```
.kutu{
    border:1px solid #ff6600;
    }
```

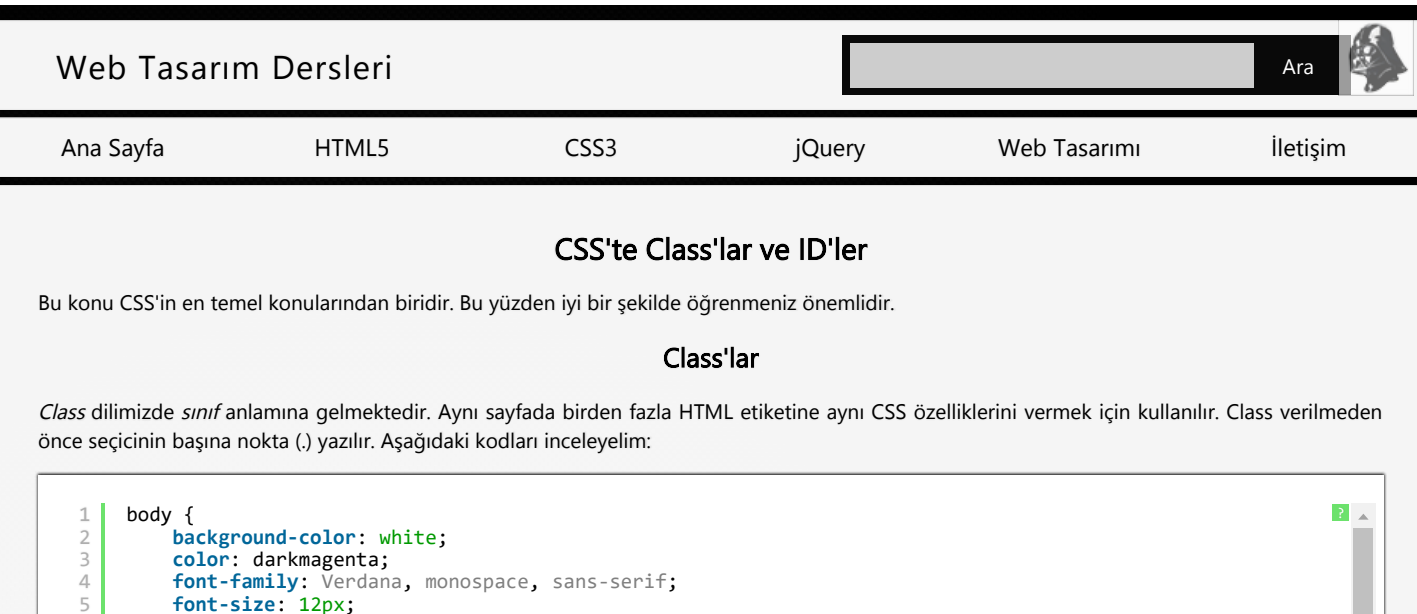

| 2  | Tone Size: izpx,                      |
|----|---------------------------------------|
| 6  | <pre>font-weight: bold;</pre>         |
| 7  | }                                     |
| 8  | .deneme {                             |
| 9  | width: 600px;                         |
| 10 | <pre>background-color: skyblue;</pre> |
| 11 | <pre>color: darkslategray;</pre>      |
| 12 | <pre>font-size: 14px;</pre>           |
| 13 | <pre>padding: 50px;</pre>             |
| 14 | }                                     |

Şimdi bunu projemizde kullanalım.

|                                                                                                    |                                                                                      | _       |          |
|----------------------------------------------------------------------------------------------------|--------------------------------------------------------------------------------------|---------|----------|
| denemeSitemiz - Microsoft Visual Studio                                                                                                    |                                                                                      |         | ρ - « ×  |
| HE EDT VEW PROTECT BULD DEBUG TAM SZ, TOCIS TEST ARCHITCHUR RESUMPRI ANALYZE WINDOW HED                                                                                                    |                                                                                      |         |          |
|                                                                                                    |                                                                                      |         |          |
| o tylean indecalital                                                                                                    | Solution Explorer                                                                    |         | - 1 ×    |
| ViewSag.Title = "denemeSitemiz";                                                                                                    | 🋴 ୦୦୫ ୭୦୫୯୫୬                                                                         | × 🗈     |          |
| Layout = "-/Views/Shared/Layout.coltal";                                                                                                    | Search Solution Explorer (Ctrl+1)                                                    |         | p.       |
|                                                                                                    | <ul> <li>Solution 'denemaStemic' () proje</li> <li>denemaStemic' () proje</li> </ul> | ct)     |          |
| c) (div class*denems)<br>optiones (psus dolor sit amet, consectetur adipiscing elit. Ut ornare elit cursus suscipit aliguam. Curabitur mattis nulla munc, id consectetur metus suscipit ibbortis.                                                                                                    | F Properties                                                                         |         |          |
| Integer risecus orci in nells portition lacinia. Aliquam sodales eros dictum eros ratrus, id sollicitudin elit compar. Cras scalerique malexuada sugge, biberdam possere fisam                                                                                                    | References                                                                           |         |          |
| toreally six met. Prostin murship steriospic and a patrix, receives an another two in a community set and prove committee at a patrix proc. Sospeniase                                                                                                    | App_Start                                                                            |         |          |
| ligula Hulla facilisi. Praesent quis euismod est, hendrerit fermentum leo.                                                                                                    | A Content                                                                            |         |          |
|                                                                                                    | a 🖬 🖬                                                                                |         |          |
|                                                                                                    | i fort                                                                               |         |          |
|                                                                                                    | Gentrollers                                                                          |         |          |
|                                                                                                    |                                                                                      |         |          |
|                                                                                                    | D C* SharedController.cs<br>Will Models                                              |         |          |
|                                                                                                    | 🖬 Scripts                                                                            |         |          |
|                                                                                                    | A 🔤 Wears                                                                            |         |          |
|                                                                                                    | 101 Indexcahteri                                                                     |         |          |
|                                                                                                    | <ul> <li>Shared</li> </ul>                                                           |         |          |
|                                                                                                    | ຊີ Web.config                                                                        |         |          |
|                                                                                                    | ► D GlobaLasax                                                                       |         |          |
|                                                                                                    | D Web cardia                                                                         |         |          |
|                                                                                                    |                                                                                      |         |          |
|                                                                                                    |                                                                                      |         |          |
|                                                                                                    |                                                                                      |         |          |
|                                                                                                    |                                                                                      |         |          |
|                                                                                                    |                                                                                      |         |          |
|                                                                                                    |                                                                                      |         |          |
|                                                                                                    |                                                                                      |         |          |
| () Source discourse and a state of the state of the state | F                                                                                    |         |          |
| Output                                                                                                    | a ×                                                                                  |         |          |
| Show subject from: Debug 👘 😓 🛸 🐸 🛱                                                                                                    |                                                                                      |         |          |
| "Sisexpress.exe" (Managed (v4.0.30310))) Loaded "ClVUsers(Y1)matVdapData/Local/Temp/Temporary ASP.HET Siles(root)+Febrc(as15a715ec)Vdap_Heb_ftps4lcy.dll", Symbols Loaded.                                                                                                    |                                                                                      |         |          |
| House Socie (Manager (M.M. 1993)) (1000) Community Succession (M.C. 1950) (M.C. 1950) (M.C |                                                                                      |         |          |
| "lisespress.eve" (Managed (v4.8.30339))): Loaded "Civilindowsthicrosoft.metussemoly/GAC_HB1LSystem.Dynamic/v4.8_4.8.8063554741105803a/System.Dynamic.oll', Skipped loading symbols.<br>Mobile is outiliated and the debugater option "Just Hy Code" is cended.                                                                                                    |                                                                                      |         |          |
| "iiseppess.exe" (Managed (+4.0.30319)). Loaded "CivisersVilaeriAppOtriviseal/Tempirary ASP.NET Flesirootta/Renctais6719ec1Aap_Net_Ltx/03gg.ell", Symbols loaded.<br>The encourse "COUND" (Licensent" of a DBND' to enclose of the Count of Annual Count of Annual Count of Ann |                                                                                      |         |          |
| The program "(9968) lisexpress.exe: Program Trace' has exited with code 0 (0x0).                                                                                                    |                                                                                      |         |          |
|                                                                                                    | Solution Explorer Team Explorer                                                      |         |          |
| Ready                                                                                                    | Ln9                                                                                  | Cel 1 C | Ch1 NG 🔘 |
|                                                                                                    |                                                                                      |         | -        |

Büyütmek için resme tıklayınız.

Index.cshtml dosyamın içindeki <div> etiketinde *class* isimli bir atıf kullandım ve atıfın özelliğini ise *deneme* olarak belirledim. Şimdi ekran görüntümüze bakalım.

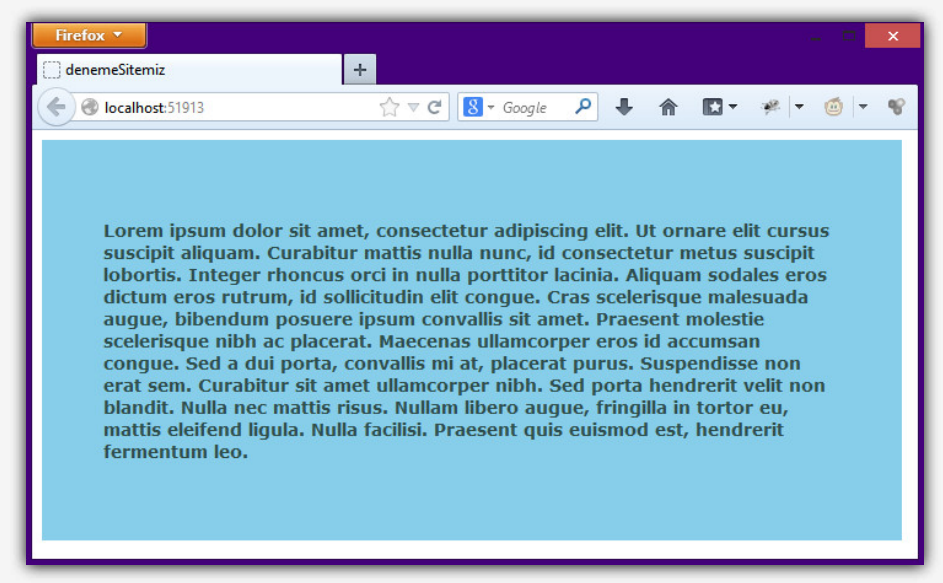

### CSS'te Class'lar ve ID'ler

Büyütmek için resme tıklayınız.

Gördüğünüz gibi <div> elementimiz class'ta belirttiğimiz özelliklere göre şekillendi. Şimdi tekrar aynı div'i aynı class ile kullanalım. Ama bun önce class'ıma bir margin-top vermeliyim, ki iki div birbirine yapışmasın. Kodları aşağıdaki gibi değiştirdim.

| 1 | .deneme {                             |
|---|---------------------------------------|
| 2 | width: 600px;                         |
| 3 | <pre>background-color: skyblue;</pre> |
| 4 | color: darkslategray;                 |
| 5 | <pre>font-size: 14px;</pre>           |
| 6 | padding: 50px;                        |
| 7 | <pre>margin-top: 15px;</pre>          |
| 8 | }                                     |

Sadece margin-top ekledim. Şimdi index.cshtml dosyamızdaki div'i klonlayalım.

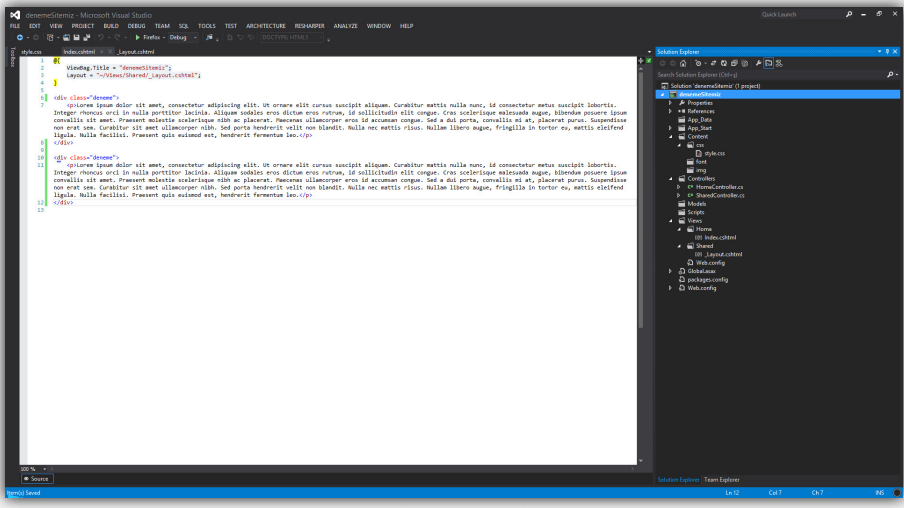

Büyütmek için resme tıklayınız.

Şekilde görüldüğü gibi aynı div'den iki adet oluşturdum. Şimdi de ekran çıktısına bakalım:

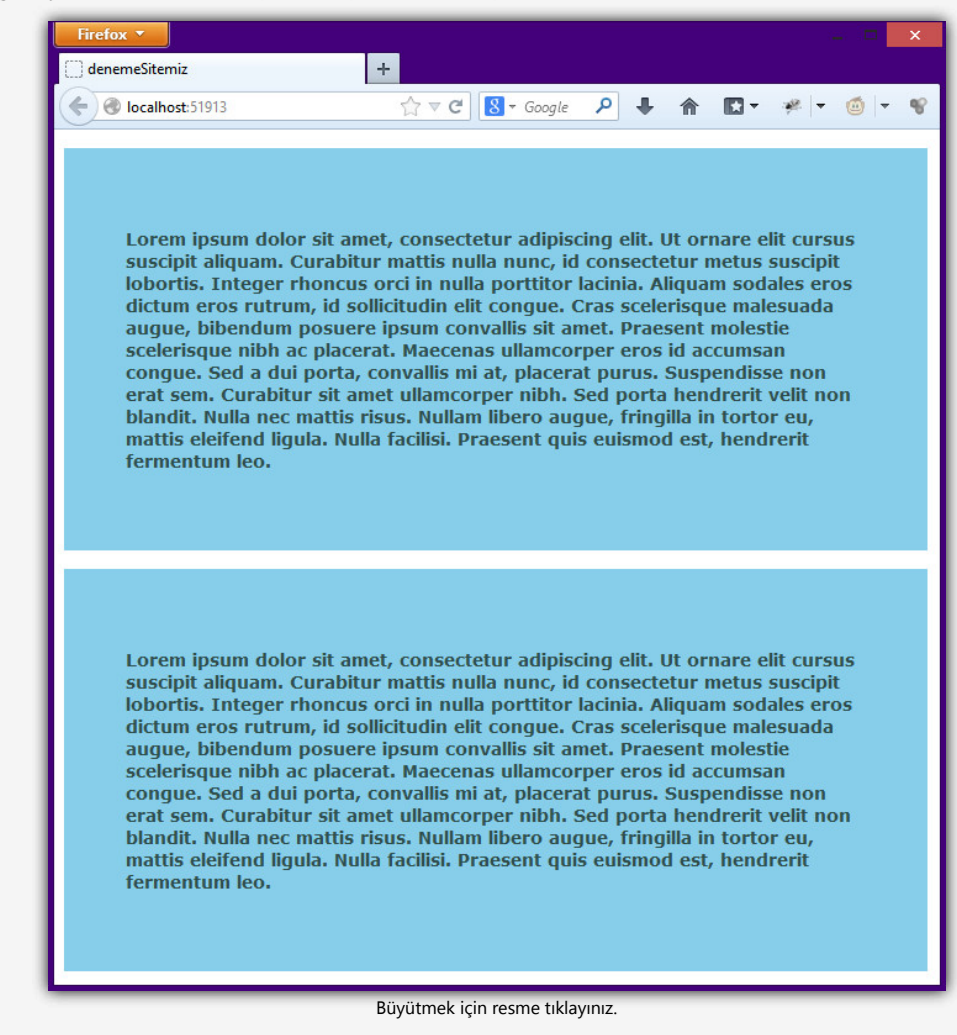

Ne demiştik? Bir class'ı aynı sayfa içinde birden fazla kullanabilirsiniz. Böyle aynı div'i iki kez kullanmış olduk.

CSS'te Class'lar ve ID'ler

**ID'ler** 

ID, identity kelimesinin kısaltmasıdır ve dilimizde kimlik anlamına gelmektedir. CSS'te ID'ler bir sayfada yalnızca bir kez kullanılırlar. ID kullanılır seçiciden önce diez (#) işareti yazılır.

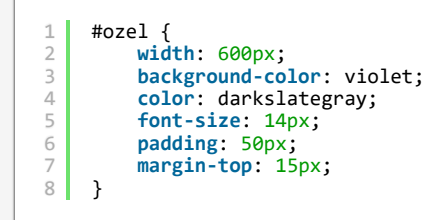

CSS kodlarıma ozel adında bir ID seçicisi ekledim. Şimdi bunu sayfamızda kullanalım.

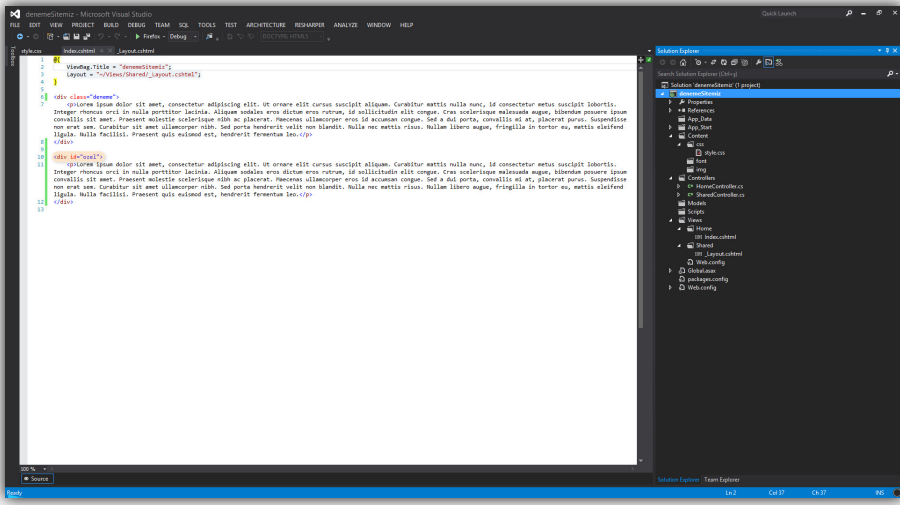

Büyütmek için resme tıklayınız.

Klonladığım deneme class'ına sahip div'i sildim ve yerine ozel ID'sine sahip yeni bir div oluşturdum. HTML'de bir etikete ID verilirken etiketten sonra id atfı yazılır ve değerine CSS'te belirttiğiniz seçici adını yazarsınız. Şimdi bunun ekran görüntüsüne bakalım:

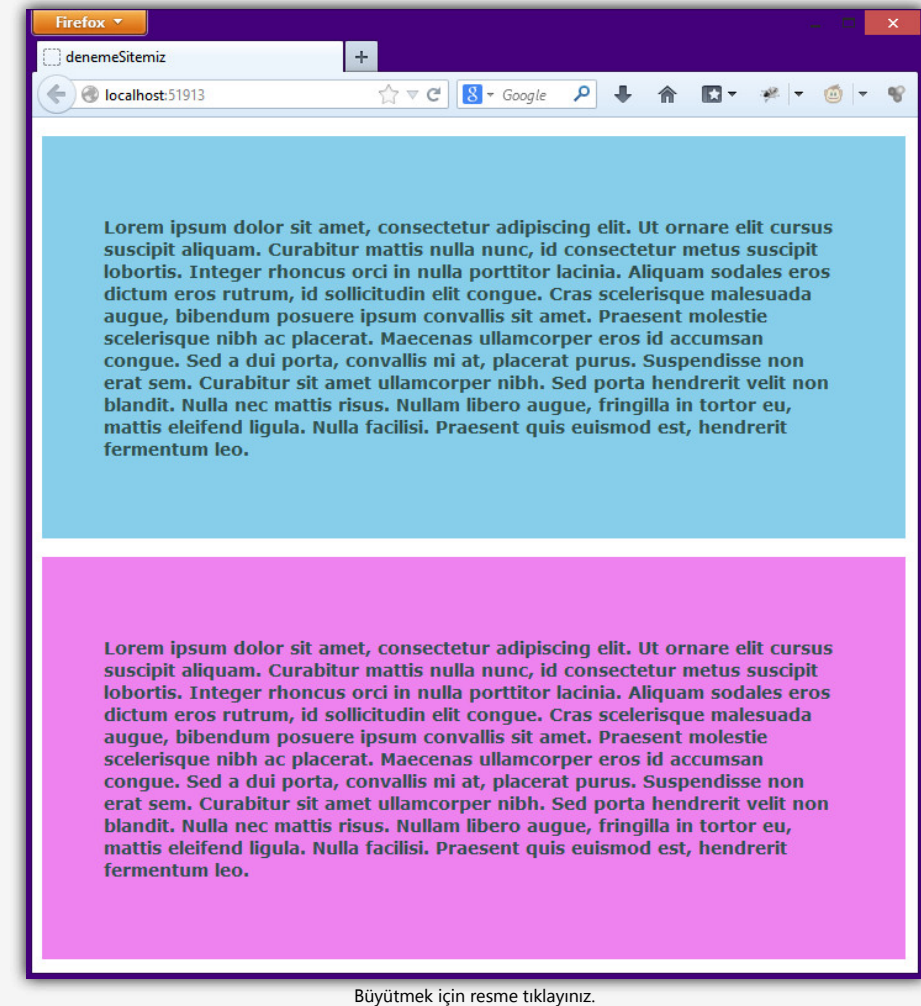

### CSS'te Class'lar ve ID'ler

Gördüğünüz gibi arkaplan rengi eflatun olan ozel isimli ID'ye sahip elementimiz sayfamıza eklendi. Şimdi hatalı bir ID kullanımı görelim:

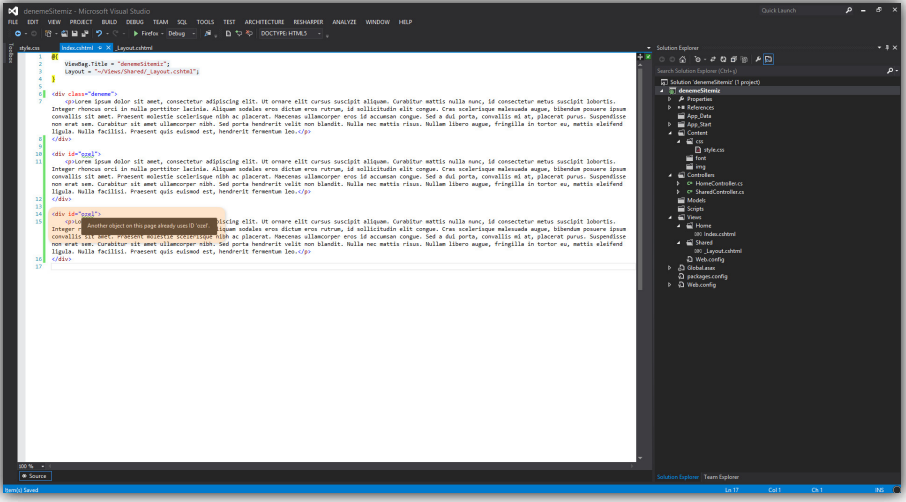

Büyütmek için resme tıklayınız.

Aynı ID'ye sahip elementi aynı sayfada tekrar kullanmak istedim ve fare ile altı yeşil çizgili olan *ozel* kelimesinin üzerine gelince "Another object on this page already uses ID 'ozel'." uyarısını aldım. Yani "Bu sayfada diğer bir nesne zaten ozel ID'sini kullanıyor." diyor. Bunu yapmıyoruz. Bir sayfada aynı ID'yi birden fazla kullanmıyoruz.

Bu dersin videosunu 1080p HD kalitesinde izleyebilirsiniz.

| CSS3 - CSS'te Class'lar ve ID'ler                                                                                |  |
|----------------------------------------------------------------------------------------------------|--|
|                                                                                                    |  |
|                                                                                                    |  |
|                                                                                                    |  |
|                                                                                                    |  |
|                                                                                                    |  |
|                                                                                                    |  |
| Bu derslik bu kadar arkadaşlar. Bir sonraki dersimizde CSS'te metin biçimlendirme konusuna değineceğiz.          |  |
|                                                                                                    |  |
| SERIF SERIFOR SERIFOR DECORATIVE                                                                                 |  |
| 2019   Creative Commons   zinzinzibidi.com<br>Bu site en iyi Google Chrome web tarayıcısında görüntülenmektedir. |  |

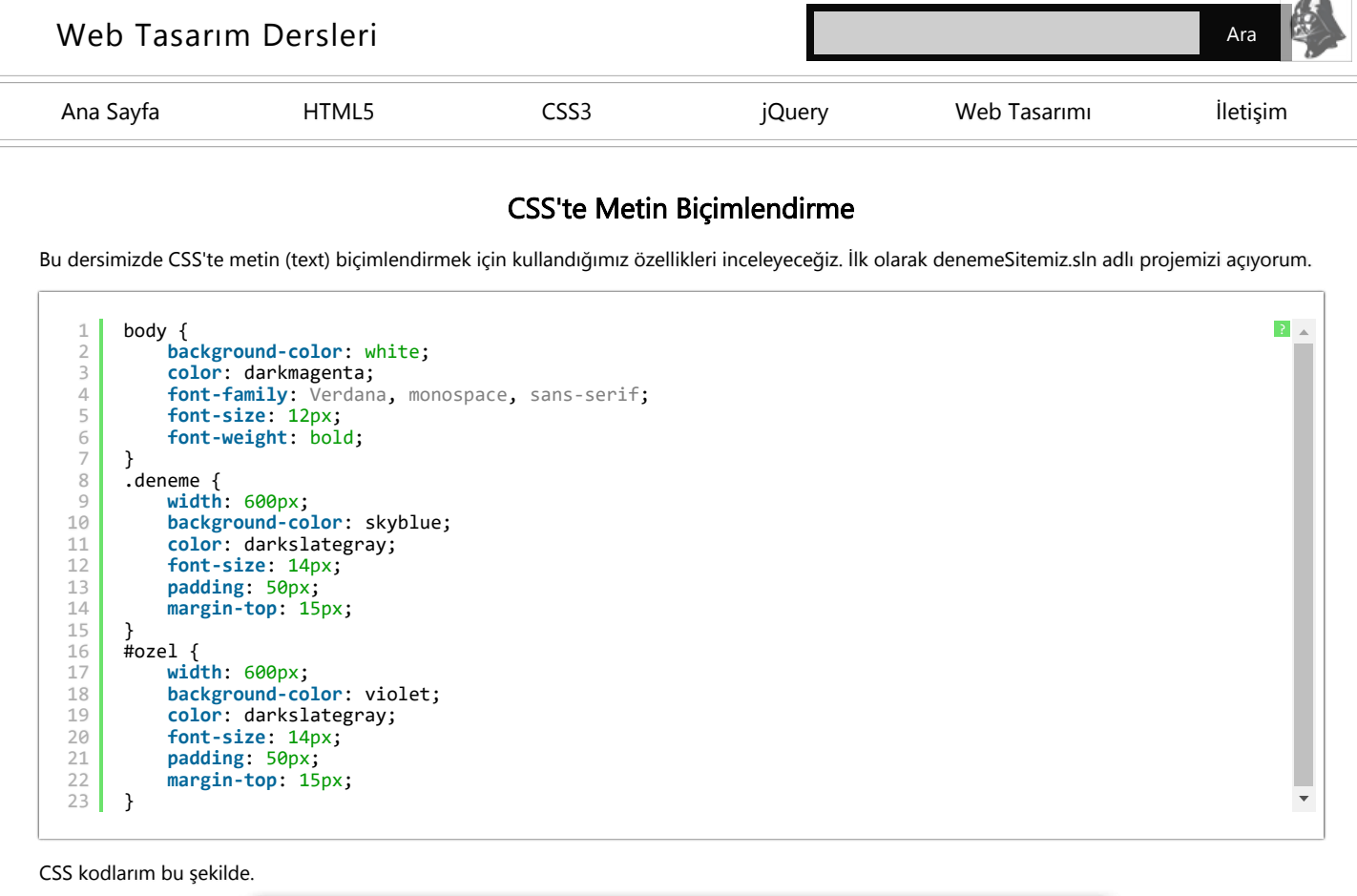

| -          |                                                                                                    |                                                    |               | _        |  |
|------------|----------------------------------------------------------------------------------------------------|----------------------------------------------------|---------------|----------|--|
| <b>N</b> 9 |                                                                                                    |                                                    |               | × ہ – م  |  |
|            | EXT WEW PROJECT BUED DEBUG TEAM SQL TOOLS TEST ARCHITECTURE RESAUPPER ANALYZE WINDOW HEP                                                                                                    |                                                    |               |          |  |
|            |                                                                                                    |                                                    |               |          |  |
| 8 10       | scabini ≤ Xi tylecu                                                                                                    | Solution Explorer                                  |               | • • ×    |  |
| 8          | ViewSag.Title = "demonstitemin";                                                                                                    |                                                    | ● <b>▶</b> ⊡⊗ |          |  |
|            | s Layout = "~/vaews/shared/_Layout.csntex."]                                                                                                    | Search Source Experier (Cer+1)                     |               |          |  |
|            | 5 Total administration of                                                                                                    | 4 deterreSteniz                                    | replaced      |          |  |
|            | o pitorem Ipsum dolor sit amet, consectetur adipiscing elit. Ut ornare elit cursus suscipit aliquam. Carabitur mattis nulla munc, id consectetur metus suscipit lobortis.                                                                                                    | Properties                                         |               |          |  |
|            | Integer rhenous ord is multa portitor lacinia. Aliquam sodales eros dictum eros rtrum, id sollicitudin elit congue. Cras scalarique malexada segue, bibendam posuere ipum<br>convalifis sit mate. Praesent molectie scalarique nith ac placerat. Hanceras ullamorper eros id accusan conque. Sed a dui porta, convalits ei at, placerat pures. Suspendisse | App_Data                                           |               |          |  |
|            | non erst sem. Corabitar sit amet allamostrpar mibb. Sed porta bendrerit valit non blandit. Nulla nec mattis risus. Nullam libero augue, fringilla in tortor eu, mattis eleifend<br>Tamila Mulla fortule: Armaneet auto automatic handmerit formantu langu (n).                                                                                             | 🕨 🖬 App_Start                                      |               |          |  |
|            | 2 (Qip)<br>I digita: marta partaza Luasan dat nanacit familiar fanctis.                                                                                                    | A Content                                          |               |          |  |
|            | 9                                                                                                    | Ryleicus                                           |               |          |  |
|            | n                                                                                                    | fort                                               |               |          |  |
|            | 34                                                                                                    | 🖌 🚅 Controllers                                    |               |          |  |
|            |                                                                                                    | b C* HomeController.cs<br>b C* SharedController.cs |               |          |  |
|            |                                                                                                    | Models                                             |               |          |  |
|            |                                                                                                    | Scripts                                            |               |          |  |
|            |                                                                                                    | 🖌 📾 Home                                           |               |          |  |
|            |                                                                                                    | UI Indexcentrel                                    |               |          |  |
|            |                                                                                                    | 101_Leyest.cshtml                                  |               |          |  |
|            |                                                                                                    | ධ Web.config                                       |               |          |  |
|            |                                                                                                    | D packages.config                                  |               |          |  |
|            |                                                                                                    | D Web.config                                       |               |          |  |
|            |                                                                                                    |                                                    |               |          |  |
|            |                                                                                                    |                                                    |               |          |  |
|            |                                                                                                    |                                                    |               |          |  |
|            |                                                                                                    |                                                    |               |          |  |
|            |                                                                                                    |                                                    |               |          |  |
|            |                                                                                                    |                                                    |               |          |  |
|            |                                                                                                    |                                                    |               |          |  |
|            |                                                                                                    |                                                    |               |          |  |
|            |                                                                                                    |                                                    |               |          |  |
|            |                                                                                                    |                                                    |               |          |  |
|            |                                                                                                    |                                                    |               |          |  |
|            |                                                                                                    |                                                    |               |          |  |
|            |                                                                                                    |                                                    |               |          |  |
|            |                                                                                                    | ¥                                                  |               |          |  |
| 200        | N • *                                                                                                    |                                                    |               |          |  |
| tem(s) Se  | ved                                                                                                    | Ln9                                                | Cel 1         | Ch1 NS 🔘 |  |
|            | PT Truck bills and the                                                                                                    |                                                    |               |          |  |
|            | Buyutmek için resme tiklayınız.                                                                                                    |                                                    |               |          |  |

Index.cshtml dosyamın içeriği ise bu şekilde.

color

*color* özelliğini daha önce görmüştük. Yine de tekrar edelim. *color* dilimizde *renk* anlamındadır ve metinlerin rengini değiştirmek için kullanılır. Varsayılan olarak *black* yani *siyah* değerine sahiptir.

Genel olarak dört farklı şekilde renk verme değeri kodu kullanılır. İlk olarak rengin adı ile, HEX kodları ile, rgb ve rgba kodları ile...

```
1 .deneme {
2 width: 600px;
3 background-color: skyblue;
4 font-size: 14px;
5 padding: 50px;
6 margin-top: 15px;
7 color: darkslategray;
8 }
```

darkslategray olarak yazdığımız değer rengin adı ile verilmiştir.

2

```
.deneme {
1
2
        width: 600px;
3
        background-color: skyblue;
4
        font-size: 14px;
5
        padding: 50px;
        margin-top: 15px;
6
7
        color: #2F4F4F;
8
    }
```

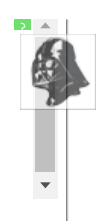

?

w

?

?

#2F4F4F değeri rengin HEX kodu ile verildiğini gösterir. HEX kodları daima diez (#) işareti ile başlar.

```
1 .deneme {
2 width: 600px;
3 background-color: skyblue;
4 font-size: 14px;
5 padding: 50px;
6 margin-top: 15px;
7 color: rgb(47,79,79);
8 }
```

rgb(47,79,79) değeri ise rgb kodu ile metinlere renk değeri verildiğini gösterir. Bu üç sayı sırasıyla kırmızı, yeşil ve mavi renkleri simgeler ve bu renklerin karışımı ile web renk renkleri elde edilir.

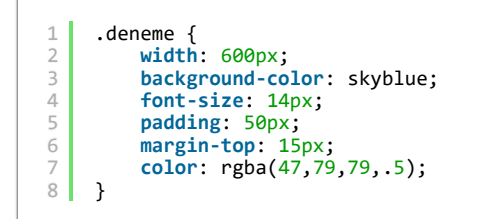

rgba(47,79,79,.5) değeri ise rgba kodunu belirtir. a harfinin açılımı *alpha*'dır ve renge şeffaflık vermek için kullanılır. Örneğin; bu rengimizi %50 oranında şeffaf yaptık. Son değere .49 yazsaydık %49 oranında şeffaf yapacaktık. 1 yazsaydık rengimiz hiçbir şekilde şeffaf olmayacaktı. Ama .1 yazsaydık %10 oranında şeffaf olacaktı.

### line-height

Bazen satırlar arası çok dar olabilir. Bunun önüne geçebilmek için line-height yani satır yüksekliği özelliğini kullanabiliriz.

```
.deneme {
1
2
          width: 600px;
3
          background-color: skyblue;
4
          font-size: 14px;
5
          padding: 50px;
          margin-top: 15px;
color: rgba(47,79,79,1);
6
7
8
          line-height: 30px;
9
     }
```

Yukarıdaki örnekte 30px'lik bir satır yüksekliği kullandık.

₽ ♣ 🏠

🖸 T 🥐 T 🍈 T

-

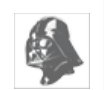

?

Lorem ipsum dolor sit amet, consectetur adipiscing elit. Ut ornare elit cursus suscipit aliquam. Curabitur mattis nulla nunc, id consectetur metus suscipit lobortis. Integer rhoncus orci in nulla porttitor lacinia. Aliquam sodales eros dictum eros rutrum, id sollicitudin elit congue. Cras scelerisque malesuada augue, bibendum posuere ipsum convallis sit amet. Praesent molestie scelerisque nibh ac placerat. Maecenas ullamcorper eros id accumsan congue. Sed a dui porta, convallis mi at, placerat purus. Suspendisse non erat sem. Curabitur sit amet ullamcorper nibh. Sed porta hendrerit velit non blandit. Nulla nec mattis risus. Nullam libero augue, fringilla in tortor eu, mattis eleifend ligula. Nulla facilisi. Praesent quis euismod est, hendrerit fermentum leo.

☆ マ C 🛛 😽 - Google

Büyütmek için resme tıklayınız.

Çıktımız ise bu şekilde gözükecektir.

### letter-spacing

Harfler arasında boşluk vermek için letter-spacing özelliği kullanılır. Dilimizde harf boşluklama gibi bir anlama gelmektedir.

+

denemeSitemiz

Iocalhost:51913

```
.deneme {
2
         width: 600px;
         background-color: skyblue;
4
5
         font-size: 14px;
         padding: 50px;
6
         margin-top: 15px;
         color: rgba(47,79,79,1);
7
8
         line-height: 30px;
9
         lettter-spacing: 2px;
10
     }
```

Örneğimize 2px bir harf boşluğu verildi.

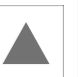

۴ ۹

1

💽 T 🥐 🔽 🍈 T

-

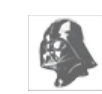

2

Lorem ipsum dolor sit amet, consectetur adipiscing elit. Ut ornare elit cursus suscipit aliquam. Curabitur mattis nulla nunc, id consectetur metus suscipit lobortis. Integer rhoncus orci in nulla porttitor lacinia. Aliquam sodales eros dictum eros rutrum, id sollicitudin elit congue. Cras scelerisque malesuada augue, bibendum posuere ipsum convallis sit amet. Praesent molestie scelerisque nibh ac placerat. Maecenas ullamcorper eros id accumsan congue. Sed a dui porta, convallis mi at, placerat purus. Suspendisse non erat sem. Curabitur sit amet ullamcorper nibh. Sed porta hendrerit velit non blandit. Nulla nec mattis risus. Nullam libero augue, fringilla in tortor eu, mattis eleifend ligula. Nulla facilisi. Praesent quis euismod est, hendrerit fermentum leo.

☆ マ C 🛛 😽 Google

+

denemeSitemiz

localhost:51913

Büyütmek için resme tıklayınız.

Çıktımız ise bu şekilde görünecektir.

### text-align

Metinleri sayfa içinde veya kullanıldığı element içinde hizalamak için kullanılır. *left, right, center* ve *justify* olmak üzere dört değer alır. Varsayılan olarak *left* tir.

```
.deneme {
 1
 2
         width: 600px;
         background-color: skyblue;
 4
         font-size: 14px;
         padding: 50px;
 6
         margin-top: 15px;
 7
         color: rgba(47,79,79,1);
8
         line-height: 30px;
9
         lettter-spacing: 2px;
10
         text-align: justify;
11
     }
```

Metnimizi justify değeri ile div'in her iki yanına da yasladık.

۹ ا

俞

🖸 🕶 🥐 🔽 🍈 🖵

4

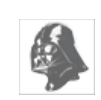

2

Lorem ipsum dolor sit amet, consectetur adipiscing elit. Ut ornare elit cursus suscipit aliquam. Curabitur mattis nulla nunc, id consectetur metus suscipit lobortis. Integer rhoncus orci in nulla porttitor lacinia. Aliquam sodales eros dictum eros rutrum, id sollicitudin elit congue. Cras scelerisque malesuada augue, bibendum posuere ipsum convallis sit amet. Praesent molestie scelerisque nibh ac placerat. Maecenas ullamcorper eros id accumsan congue. Sed a dui porta, convallis mi at, placerat purus. Suspendisse non erat sem. Curabitur sit amet ullamcorper nibh. Sed porta hendrerit velit non blandit. Nulla nec mattis risus. Nullam libero augue, fringilla in tortor eu, mattis eleifend ligula. Nulla facilisi. Praesent quis euismod est, hendrerit fermentum leo.

☆ マ C 🛛 🕙 マ Google

+

Büyütmek için resme tıklayınız.

Ekran görüntümüz bu şekilde olacaktır.

#### text-decoration

Metinlerin altını çizmek için kullanılır. Varsayılan değeri none'dır.

denemeSitemiz

localhost:51913

```
.deneme {
 1
         width: 600px;
 3
         background-color: skyblue;
 4
         font-size: 14px;
         padding: 50px;
 6
         margin-top: 15px;
         color: rgba(47,79,79,1);
8
         line-height: 30px;
9
         lettter-spacing: 2px;
10
         text-align: justify;
11
         text-decoration: underline;
     }
```

underline değeri ile metnimizdeki tüm cümlelerin altını çizili hâle getirdik.

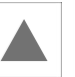

🔎 🖡 🏠 🖾 - 🥐 - 🍏 -

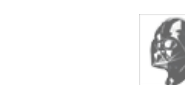

4

Lorem ipsum dolor sit amet, consectetur adipiscing elit. Ut ornare elit cursus suscipit aliquam. Curabitur mattis nulla nunc, id consectetur metus suscipit lobortis. Integer rhoncus orci in nulla porttitor lacinia. Aliquam sodales eros dictum eros rutrum, id sollicitudin elit congue. Cras scelerisque malesuada augue, bibendum posuere ipsum convallis sit amet. Praesent molestie scelerisque nibh ac placerat. Maecenas ullamcorper eros id accumsan congue. Sed a dui porta, convallis mi at, placerat purus. Suspendisse non erat sem. Curabitur sit amet ullamcorper nibh. Sed porta hendrerit velit non blandit. Nulla nec mattis risus. Nullam libero augue, fringilla in tortor eu, mattis eleifend ligula. Nulla facilisi. Praesent quis euismod est, hendrerit fermentum leo.

☆ マ C 🛛 😽 Google

+

Büyütmek için resme tıklayınız.

Ekran görüntümüz ise bu şekilde olacaktır.

### text-indent

Metinlerde kullanılan bir paragrafın ilk cümlesine girinti vermek için kullanılır.

denemeSitemiz

localhost:51913

```
.deneme {
 1
         width: 600px;
 2
 3
         background-color: skyblue;
 4
         font-size: 14px;
 5
         padding: 50px;
 6
         margin-top: 15px;
         color: rgba(47,79,79,1);
         line-height: 30px;
 8
 9
         lettter-spacing: 2px;
10
         text-align: justify;
11
         text-decoration: underline;
12
         text-indent: 70px;
13
     }
```

Paragrafımızın ilk cümlesine 70px'lik bir girinti verdik.

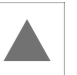

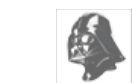

?

-

denemeSitemiz + → ④ localhost:51913 ☆ ♂ ♂ Ⅰ ▲ ★ ⊠ ▼ ≉ ▼ ◎ ▼

Lorem ipsum dolor sit amet, consectetur adipiscing elit. Ut ornare elit cursus suscipit aliquam. Curabitur mattis nulla nunc, id consectetur metus suscipit lobortis. Integer rhoncus orci in nulla porttitor lacinia. Aliquam sodales eros dictum eros rutrum, id sollicitudin elit congue. Cras scelerisque malesuada augue, bibendum posuere ipsum convallis sit amet. Praesent molestie scelerisque nibh ac placerat. Maecenas ullamcorper eros id accumsan congue. Sed a dui porta, convallis mi at, placerat purus. Suspendisse non erat sem. Curabitur sit amet ullamcorper nibh. Sed porta hendrerit velit non blandit. Nulla nec mattis risus. Nullam libero augue, fringilla in tortor eu, mattis eleifend ligula. Nulla facilisi. Praesent quis euismod est, hendrerit fermentum leo.

Büyütmek için resme tıklayınız.

Ekran görüntümüz bu şekilde olacaktır.

### text-shadow

Metinleri gölgelendirmek için kullanılır.

```
.deneme {
 1
         width: 600px;
 2
         background-color: skyblue;
 3
         font-size: 14px;
 4
 5
         padding: 50px;
 6
         margin-top: 15px;
         color: rgba(47,79,79,1);
 8
         line-height: 30px;
 9
         lettter-spacing: 2px;
10
         text-align: justify;
11
         text-decoration: underline;
12
         text-indent: 70px;
13
         text-shadow: 1px 2px 5px black;
14
     }
```

1px değeri soldan sağa doğru, 2px değeri ise yukarıdan aşağıya doğru hizalamayı gösterir. 5px değeri *blur* yani bulanıklanştırma için kullanılır. Son değer ise gölgenin rengini belirler.

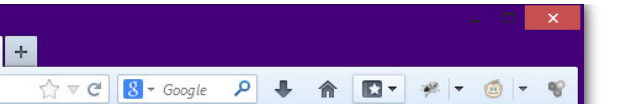

Lorem ipsum dolor sit amet, consectetur adipiscing elit. Ut ornare elit cursus suscipit aliquam. Curabitur mattis nulla nunc, id consectetur metus suscipit lobortis. Integer rhoncus orci in nulla porttitor lacinia. Aliguam sodales eros eros rutrum, sollicitudin elit dictum id conque. Cras scelerisque malesuada augue, bibendum ipsum posuere convallis sit amet. Praesent molestie scelerisque nibh ac Maecenas ullamcorper eros id placerat. accumsan conque. Sed a dui porta, convallis mi at, placerat purus. Suspendisse non erat sem. Curabitur sit amet ullamcorper nibh. Sed porta hendrerit velit non blandit. Nulla nec mattis risus. Nullam libero augue, fringilla in tortor eu, mattis eleifend ligula. Nulla facilisi. Praesent quis euismod est, hendrerit fermentum leo.

Büyütmek için resme tıklayınız.

Ekran çıktımız bu şekilde olacaktır.

### text-transform

Metnin boyutunu belirler. *capitalize, uppercase* ve *lowercase* olmak üzere üç değer alır. *capitalize* metindeki ilk harfleri büyük yapar. *uppercase* tüm harfleri büyük, *lowercase* ise tüm harfleri küçük yapar. Bu özellik varsayılan olarka *none* değerini alır.

.deneme { width: 600px; 3 background-color: skyblue; 4 font-size: 14px; 5 padding: 50px; 6 margin-top: 15px; color: rgba(47,79,79,1); 7 line-height: 30px; lettter-spacing: 2px; 8 9 10 text-align: justify; 11 text-decoration: underline; 12 text-indent: 70px; text-shadow: 1px 2px 5px black; 13 14 text-transform: capitalize; } 15

Metindeki tüm harflerin ilk kelimesini capitalize değeri ile büyük yaptık.

denemeSitemiz

localhost:51913

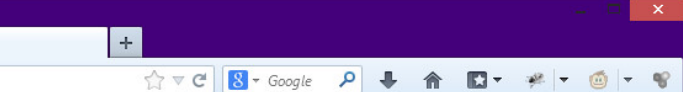

Lorem Ipsum Dolor Sit Amet, Consectetur Adipiscing Elit. Ut Ornare Elit Cursus Suscipit Aliquam. Curabitur Mattis Nulla Nunc, Id Consectetur Metus Suscipit Lobortis. Integer Rhoncus Orci In Nulla Porttitor Lacinia, Aliguam Sodales Eros Eros Rutrum, Id Sollicitudin Elit Conque. Dictum Cras Scelerisque Malesuada Augue, Bibendum Ipsum Posuere Convallis Sit Amet. Praesent Molestie Scelerisque Nibh Ac Maecenas Ullamcorper Eros Id Accumsan Congue. Placerat. Sed A Dui Porta, Convallis Mi At, Placerat Purus. Suspendisse Erat Sem. Curabitur Sit Amet Ullamcorper Nibh Non Sed Porta Hendrerit Velit Non Blandit. Nulla Nec Mattis Risus. Nullam Libero Augue, Fringilla In Tortor Eu, Mattis Eleifend Ligula. Nulla Facilisi. Praesent Quis Euismod Est, Hendrerit Fermentum Leo.

Büyütmek için resme tıklayınız.

Ekran çıktımız bu şekilde olacaktır.

### white-space

Beyaz boşluk tanımlaması yapar. Varsayılan olarak normal değerini alır. pre, metni boşluk ve satırları ile birlikte olduğu gibi gösterir. Kodların gösterimi için çok sık kullanılır. nowrap, metnin satırlarını yok sayar. Bütün satırları tek bir satırmış gibi gösterir.

.deneme { width: 600px; background-color: skyblue; 4 font-size: 14px; padding: 50px; 6 margin-top: 15px; color: rgba(47,79,79,1); line-height: 30px; 8 9 lettter-spacing: 2px; 10 text-align: justify; 11 text-decoration: underline; 12 text-indent: 70px; 13 text-shadow: 1px 2px 5px black; 14 text-transform: capitalize; 15 white-space: nowrap; 16 }

denemeSitemiz

localhost:51913

nowrap değeri ile tüm satırları tek bir satırmış gibi gösterdik.

2

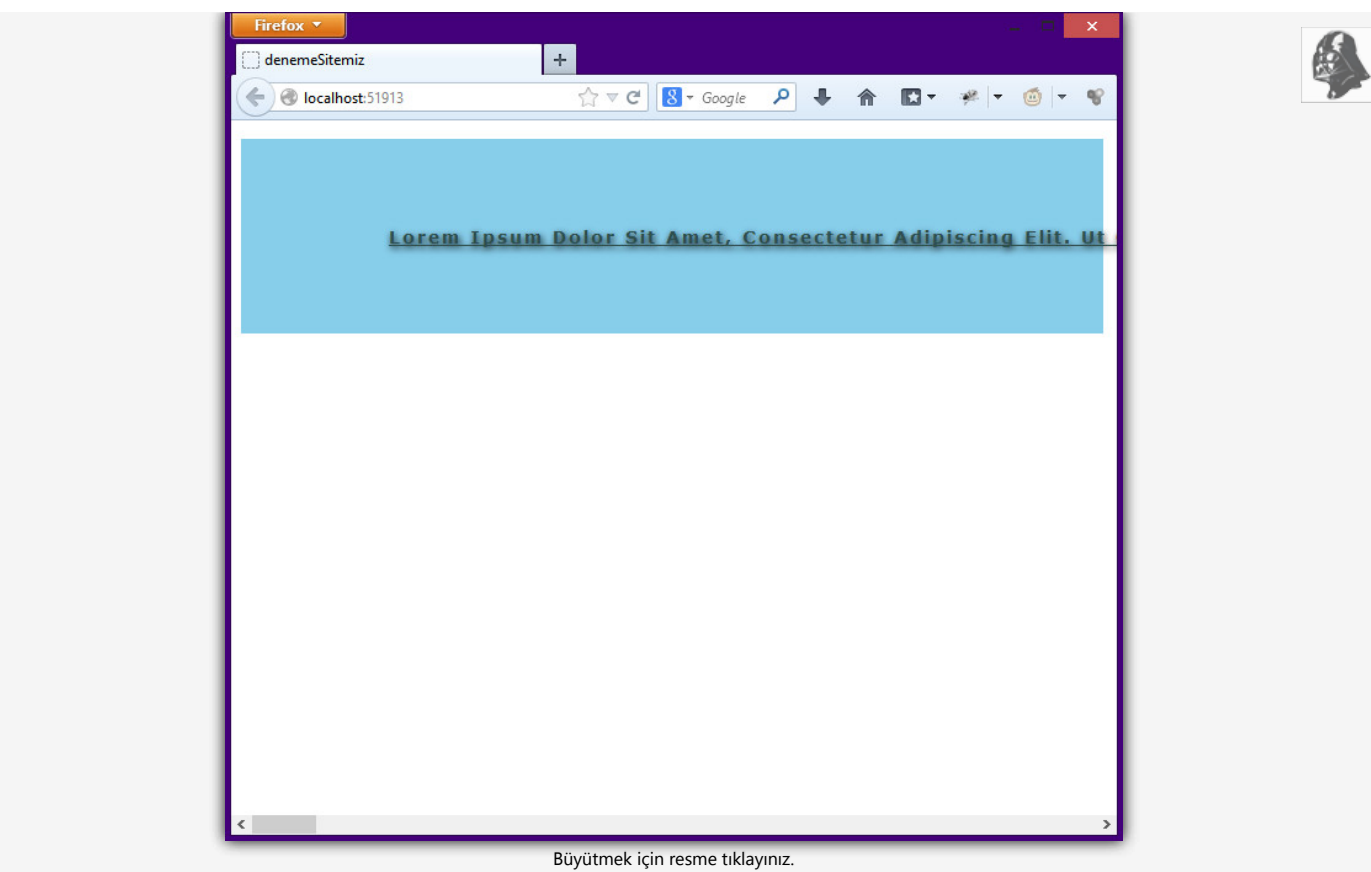

Ekran çıktımız ise bu şekilde olacaktır.

### word-spacing

Kelimeler arasında boşluk vermek için kullanılır. Varsayılan olarak normal değerini alır.

```
.deneme {
 1
 2
             width: 600px;
 3
             background-color: skyblue;
 4
             font-size: 14px;
 5
             padding: 50px;
             margin-top: 15px;
color: rgba(47,79,79,1);
line-height: 30px;
 6
 7
 8
             letter-spacing: 2px;
text-align: justify;
text-decoration: underline;
 9
10
11
12
             text-indent: 70px;
             text-shadow: 1px 2px 5px black;
text-transform: capitalize;
13
14
15
             word-spacing: 10px;
16
       }
```

Her bir kelime arasına 10px'lik bir boşluk verdik.

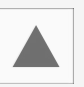

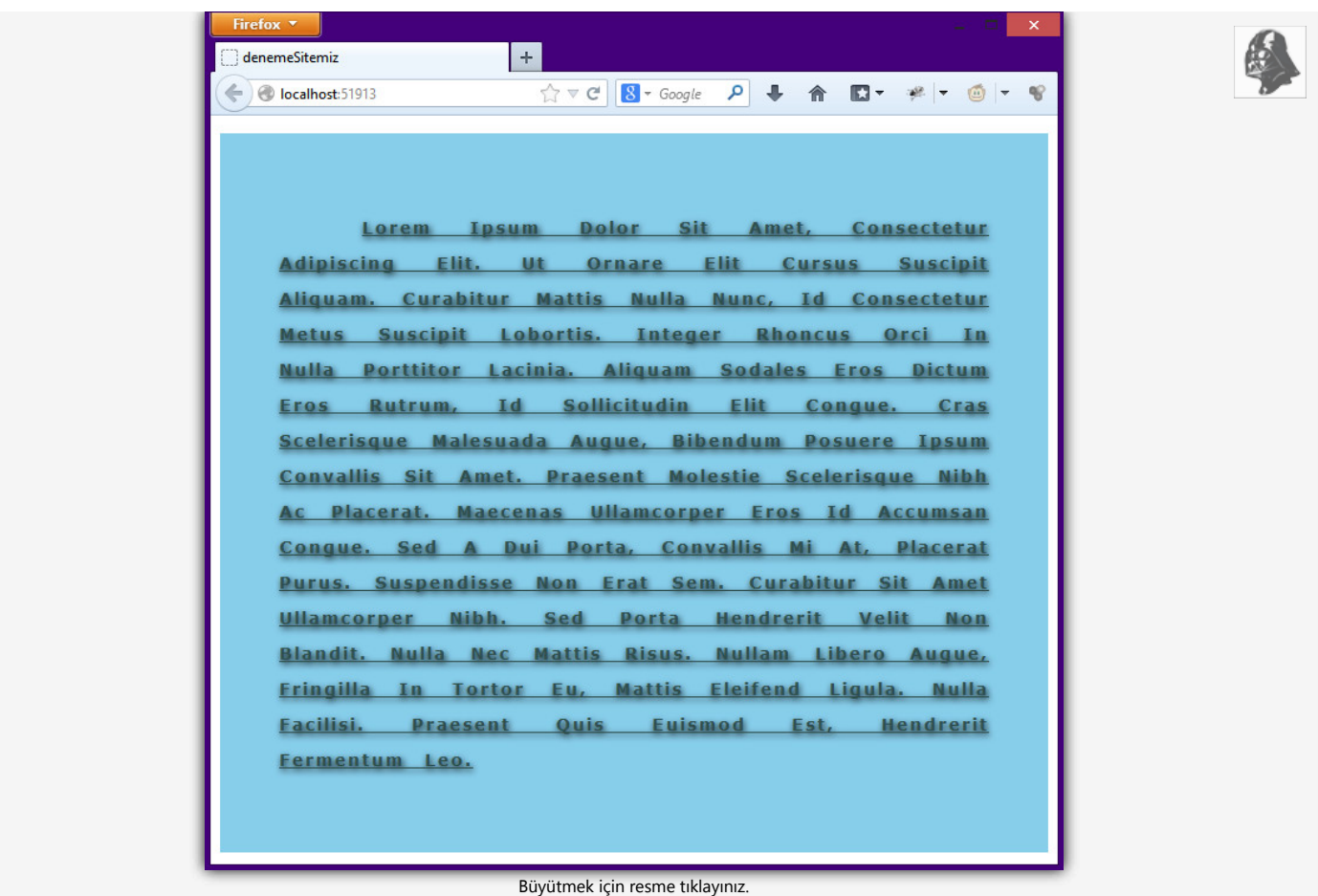

Ekran çıktımız ise bu şekilde olacaktır.

### @font-face

Kullanıcıların işletim sistemlerinde olmayan font'ların gösterilmesi için kullanılır. Örneğin; *Aldrich* isimli bir fontumuz olsun. İlk olarak <u>font2web.com</u> adresine giriyoruz. Daha sonra font'umuzu seçiyoruz ve *convert* ediyoruz. Yani dönüştürüyoruz. Masaüstümüze bir dosya inecek. Bu dosyayı açıyoruz. Dosyanın içindeki fonts klasöründeki tüm fontları projemizdeki font klasörüne ekliyoruz. Daha sonra fonts.css dosyasını açıyoruz. Bu dosyanın içindekileri kendi style.css dosyamıza ekliyoruz. Gerekli url düzenlemelerini yaptıktan sonra .deneme div'inin font-family'sini eklediğimiz fontun değeri olarak değiştiriyoruz.

```
.deneme {
        width: 600px;
3
        background-color: skyblue;
        font-size: 14px;
4
        padding: 50px;
5
        margin-top: 15px;
6
        color: rgba(47,79,79,1);
8
        line-height: 30px;
        lettter-spacing: 2px;
9
        text-align: justify;
10
11
        text-decoration: underline;
12
        text-indent: 70px;
13
        text-shadow: 1px 2px 5px black;
        text-transform: capitalize;
14
        word-spacing: 10px;
font-family: 'Conv_Aldrich';
15
16
17
    }
18
19
    @font-face {
        20
23
24
25
        font-weight: normal;
        font-style: normal;
26
27
    }
```

Bu şekilde yeni fontumuzu CSS dosyamıza ekledik.

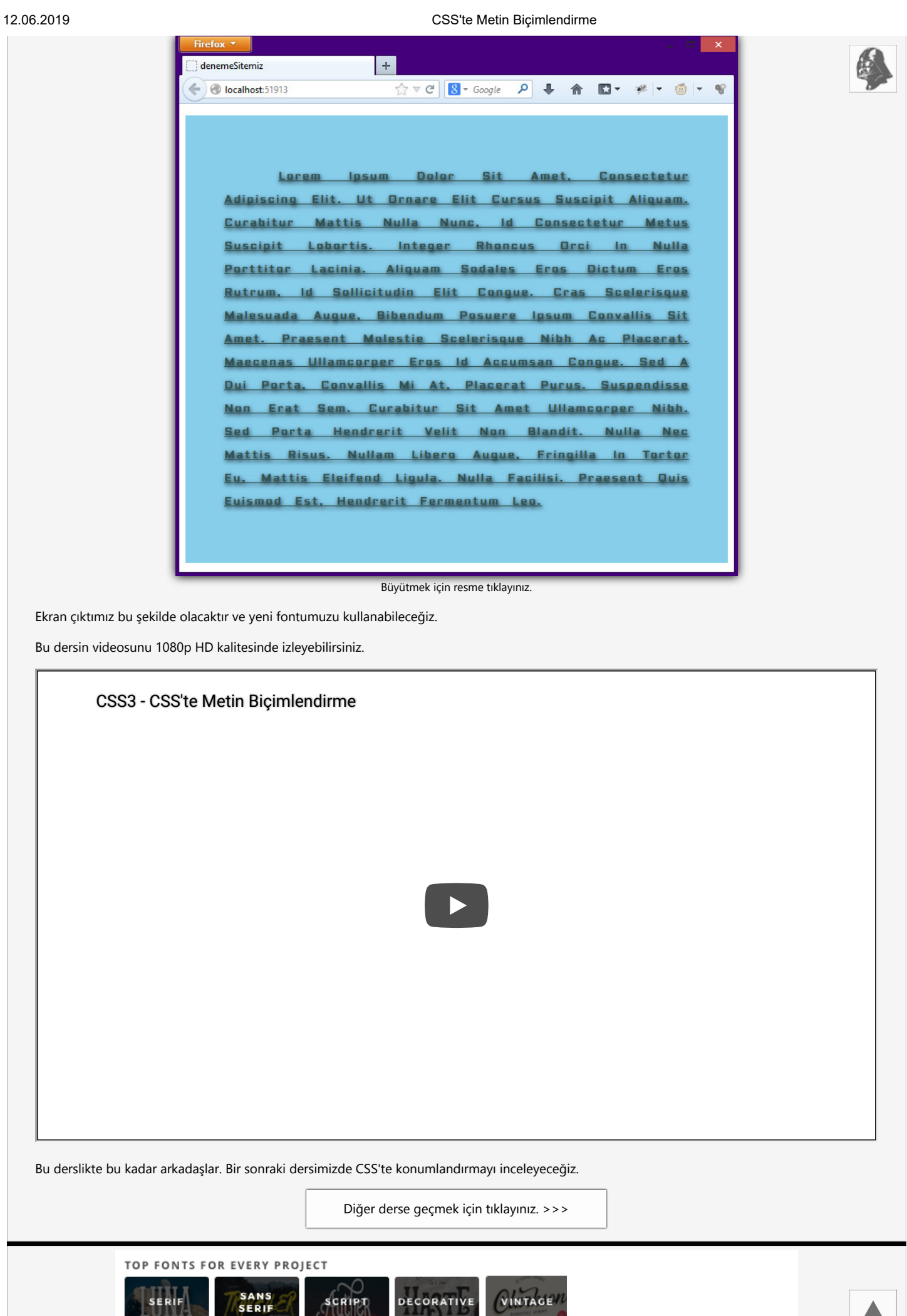